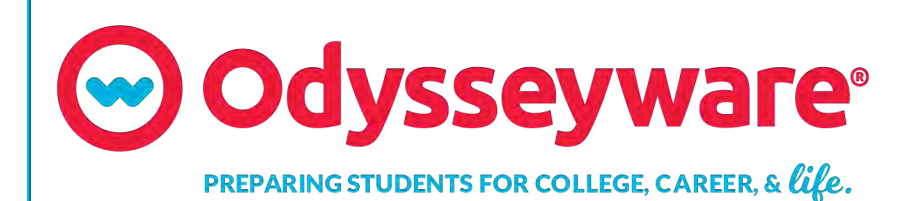

# **Odysseyware**®

v2.51

**Activity Reports User Guide** 

Released 10/2019

### Odysseyware® v2.51 Activity Reports User Guide

#### Released 10/2019

©2019 Odysseyware®, an Edgenuity® company. All rights reserved.

Confidential and proprietary. This document contains information that shall not be disclosed to third parties without written consent. This document shall not be duplicated, used or disclosed, in whole or in part, for any purpose other than to evaluate the information herein.

#### Other trademarks notice and attribution

Ownership of other trademarks used in this documentation set are as follows:

- Excel is a registered trademark of Microsoft Corporation.
- AZURE and Office 365 are trademarks of Microsoft Corporation.
- iPad is a registered trademark of Apple Inc.
- Firefox is a registered trademark of the Mozilla Foundation.
- Chrome is a trademark of Google Inc.

#### **Odysseyware**®

300 N. McKemy Avenue

Chandler, AZ 85226

#### Helpful resources

**Technical Support** 

Phone - Toll Free: 877.251.6662

Days/Time - Monday - Friday 7 am - 11 pm (CT) and Saturday - Sunday 1 pm - 7pm (CT)

Go to: http://www.odysseyware.com/support

Email: support@odysseyware.com

#### Odysseyware Knowledgebase

• Go directly to the Odysseyware Training Resources Knowledgebase page at: <a href="https://www.odysseyware.com/training-resources">https://www.odysseyware.com/training-resources</a>. The Knowledgebase page has a Search feature where you type a keyword to access resources containing that keyword. Or, use the navigational links to access user guides, videos, and other helpful resources related to the selected link.

## Contents

| What's new in this release for Activity Reports                              | 3    |
|------------------------------------------------------------------------------|------|
| Introduction                                                                 | . 5  |
| Activity Reports descriptions, user access, and additional filtering options | . 6  |
| Activity Reports filters for data selection                                  | .30  |
| Activity Reports export formats                                              | . 39 |
| Run reports from the Activity Reports tab                                    | .43  |
| Run reports using Quick Reports from the Gradebook                           | .45  |
| Index                                                                        | .51  |

#### THIS PAGE INTENTIONALLY LEFT BLANK

## What's new in this release for Activity Reports

Odysseyware v2.51 contains an improvement for Activity Reports.

# Three time zones were added to the Time Zone list for the school which means these time zones can also be used when running Activity Reports

The new time zones are:

- Indian Standard Time identified with the region of India.
- UK Time identified with the city of London and region of Europe.
- South Africa Time identified with the city of Johannesburg and the region of South Africa.

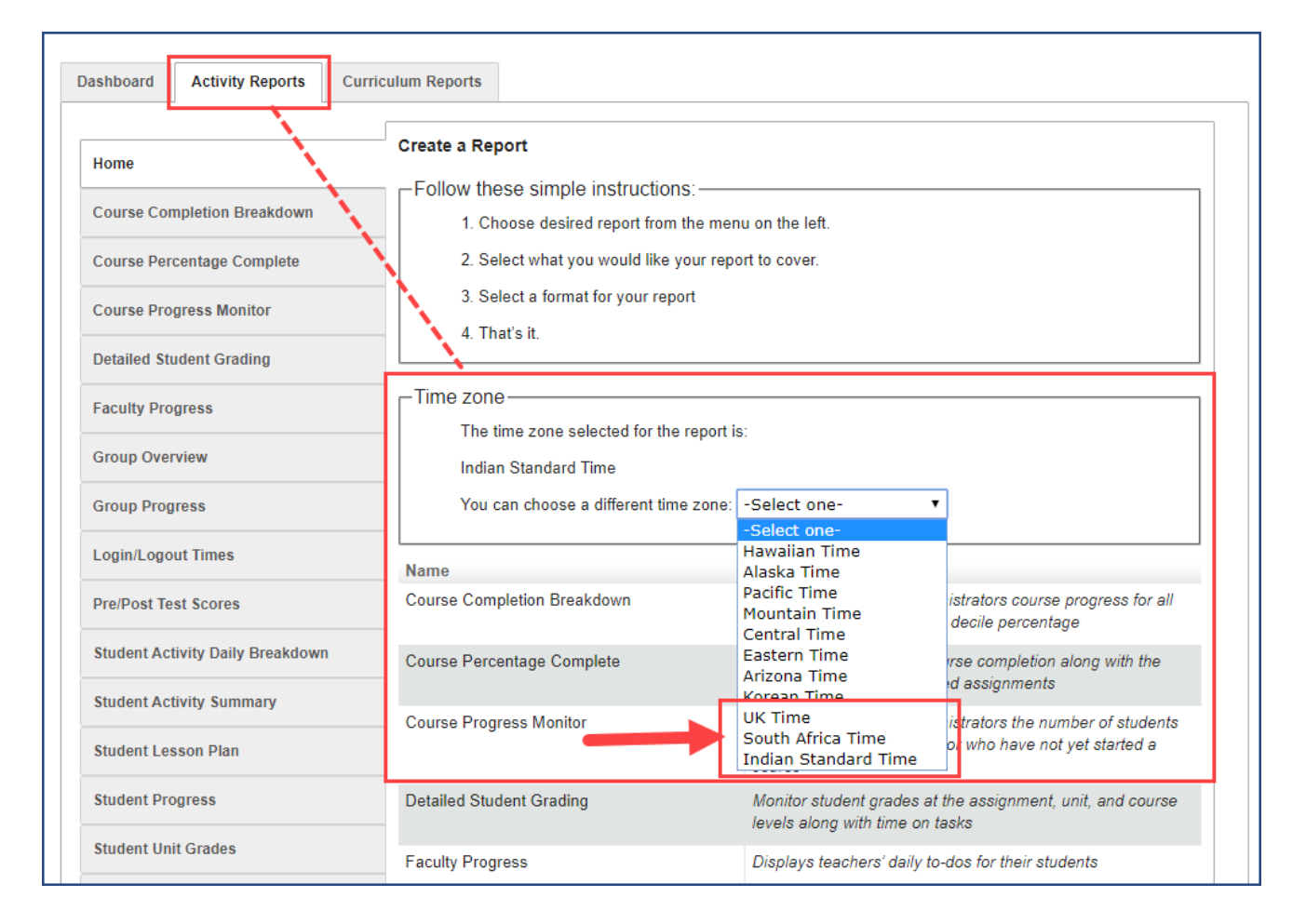

The default time zone uses the one set for the school, but a different time zone can be selected when running a report. The selected time zone displays on the report.

| Odysseyware                                                  |              | Login/Logou                | t Times Report                                         |
|--------------------------------------------------------------|--------------|----------------------------|--------------------------------------------------------|
| Report Start Date: 10/11/2019<br>Report End Date: 10/25/2019 |              |                            | Date Retrieved: 10/28/2019<br>Time Retrieved: 03:38 am |
|                                                              | student, tes | t [testStudent]            |                                                        |
| Date                                                         | Login Time   | Logout Time                | Session Duration (hh:mm:ss)                            |
| 10/21/2019                                                   | 09:34 pm     | 10:29 pm                   | 00:55:14                                               |
| 10/21/2019                                                   | 11:56 pm     | 01:11 am *                 | 01:15:21                                               |
|                                                              |              | Total Time (hh:mm:ss):     | 02:10:35                                               |
| Date                                                         | Login Time   | Logout Time                | Session Duration (hh:mm:ss)                            |
| 10/22/2019                                                   | 10:24 pm     | 11:35 pm                   | 01:10:23                                               |
|                                                              |              | Total Time (hh:mm:ss):     | 01:10:23                                               |
| Date                                                         | Login Time   | Logout Time                | Session Duration (hh:mm:ss)                            |
| 10/23/2019                                                   | 08:40 pm     | 09:39 pm                   | 00:58:49                                               |
| í.                                                           |              | Total Time (hh:mm:ss):     | 00:58:49                                               |
|                                                              |              | Total Duration (hh:mm:ss): | 04:19:47                                               |

### Introduction

Odysseyware provides a variety of student reports available to help manage and track student activity in enrollments, such as time on task and score, progress, and more.

Two access points in Odysseyware are available for running activity reports:

• The Activity Reports tab under the main nav bar Reports tool. Depending on your Odysseyware user role, the Activity Reports tab contains the full set of student and administrative reports. See "Run reports from the Activity Reports tab" on page 43.

| E ASSIGNMENT ALERTS SCHOOL SETTINGS | TEACHER/ADMIN STUDENTS PARENTS COL                  | IRSEENROLLMENT GRADEI                                                                                                    | IOOK COURSES                           | REPORTS MES         | SAGES 99      |  |  |
|-------------------------------------|-----------------------------------------------------|----------------------------------------------------------------------------------------------------|----------------------------------------|---------------------|---------------|--|--|
|                                     |                                                     |                                                                                                    |                                        |                     |               |  |  |
| shboard Activity Reports Cur        | riculum Reports                                     |                                                                                                    |                                        |                     |               |  |  |
| Home                                | Create a Report                                     |                                                                                                    |                                        |                     |               |  |  |
| Course Completion Breakdown         | 1. Choose desired report from the menu on the left. |                                                                                                    |                                        |                     |               |  |  |
| Course Percentage Complete          | 2. Select what you would like yo                    | our report to cover.                                                                                                    |                                        |                     |               |  |  |
| Course Progress Monitor             | 3. Select a format for your report<br>4. That's it. |                                                                                                    |                                        |                     |               |  |  |
| Detailed Student Grading            |                                                     |                                                                                                    |                                        |                     | _             |  |  |
| Faculty Progress                    | Time zone                                           |                                                                                                    |                                        |                     |               |  |  |
| Group Overview                      | Mountain Time                                       | uport io.                                                                                                    |                                        |                     |               |  |  |
| Group Progress                      | You can choose a different time                     | zone: -Select one-                                                                                                    | •                                      |                     |               |  |  |
| Login/Logout Times                  | Name                                                | Description                                                                                                    | _                                      |                     |               |  |  |
| Pre/Post Test Scores                | Course Completion Breakdown                         | This report will show administrators course progress for all<br>students in each course by decile percentage                      |                                        |                     |               |  |  |
| Student Activity Daily Breakdown    | Course Percentage Complete                          | View the percentage of course completion along with the<br>current scores for completed assignments                               |                                        |                     |               |  |  |
| Student Activity Summary            | Course Brogress Menitor                             | current scores for completed assignments                                                                                          |                                        |                     |               |  |  |
| Student Lesson Plan                 | Course Progress monitor                             | This report will show administrators the number of students<br>who are behind, on target, or who have not yet started a<br>course |                                        |                     |               |  |  |
| Student Progress                    | Detailed Student Grading                            | Monitor stude                                                                                                    | int grades at the<br>with time on task | assignment, un      | t, and course |  |  |
| Student Unit Grades                 | Faculty Progress                                    | Displays tead                                                                                                    | hers' daily to-do                      | os for their studer | nts           |  |  |
| Track Grade Overrides               |                                                     |                                                                                                    |                                        |                     |               |  |  |
|                                     | Group Overview                                      | This report w                                                                                                    | ill show the cour                      | rse grade and pe    | rcentage      |  |  |

• The Quick Reports tool on the Gradebook > Grading tab. The Quick Reports tool appears after you have searched for a student or if you accessed the Gradebook from the student's Go To > Gradebook shortcut. The set of reports that you can run from the Quick Reports tool is limited to student reports.

You can export the report as a Web page (HTML), CSV file, or a PDF. See "Activity Reports export formats" on page 39.

| Export as:  | m   | B   |
|-------------|-----|-----|
| Web<br>page | csv | PDF |

### Activity Reports descriptions, user access, and additional filtering options

Odysseyware provides a full set of administrative and student Activity Reports. The reports you can see are based on your Odysseyware user role.

This section explains all of the current Activity Reports and where in the application users can access them - either from the **Activity Reports** sub-tab and/or from the **Gradebook > Quick Reports** button. Reports that are available to specific purchase plans or user roles are noted. Specific reports may have additional filtering options so that users can narrow the data to include in the report. Reports with additional filtering options are noted as well. Examples of most of the reports are also provided in this topic

Click a link to see the report's description, access, and additional filtering options.

| Course Completion Breakdown | Faculty Progress     | Student Activity Daily Breakdown |
|-----------------------------|----------------------|----------------------------------|
| Course Percentage Complete  | Group Overview       | Student Activity Summary         |
| Course Progress Monitor     | Group Progress       | Student Lesson Plan              |
| Detailed Student Grading    | Login/Logout Times   | Student Progress Report          |
| ECash Consumption           | Pre/Post Test Scores | Student Unit Grades              |
| Track Grade Overrides       |                      |                                  |

### **Course Completion Breakdown**

Note: Report available to Admins only and is available from Activity Reports.

The **Course Completion Breakdown** report shows number of students by selected course(s) who have not started and includes course completion percentages by 10% increments (decile) *by campus* to give admins a high-level view of how students are progressing through the school year at the selected campus. Allows Admins to focus on courses where students are falling behind.

Under Select Enrollments, includes two filter options:

- **Teacher breakdown** option so that Admins can run the report to show course completion data by teacher and by campus, if desired.
- CRx mode (Both, Yes, No) option to run the report for all enrollments, just CRx enrollments, or for enrollments without CRx mode enabled.

**Tip:** CRx stands for "Credit Recovery". CRx is a feature that provides a unit Pre-Test for most Odysseyware® courses. CRx mode allows students to "test out" of certain units.

Activity Reports descriptions, user access, and additional filtering options

| -Select Enrollments -<br>Show/Refresh                                                                                                    |                                                                                                    |        |               |
|----------------------------------------------------------------------------------------------------|----------------------------------------------------------------------------------------------------|--------|---------------|
| Select       Course         □ <ul> <li>⇒</li> <li>Algebra I</li> <li>□</li> <li>⇒</li> <li>Bible 300 CRX (CRx)</li> <li>□</li> <li>⇒</li> <li>⇒</li> <li>Bible 300 CRX (CRx)</li> </ul> Image: Construction of the state of the state of | For the Course Completion<br>Breakdown report:<br>- Select to show the breakdown<br>by Teacher as well as by campus.<br>Otherwise, the report shows just<br>by campus.<br>- Use the CRx option to include<br>all enrollments, CRx only<br>enrollments, or non-CRx<br>enrollments. | Status | Reason<br>All |

This example shows the **Course Completion Breakdown** report, which is based on course completion for a campus. The example does not have the **Teacher breakdown** filter selected and the **CRx** filter set to **Yes**.

| Codysseywa<br>Report Start Date: 06/21/2018<br>Report End Date: 10/09/2018 | are            |       | Cou     | rse    | Co     | mpl    | etio   | n B    | real<br>Bunl | kdo<br>ker Me | wn F<br>emorial<br>etrieved: | Acade | emy  |
|----------------------------------------------------------------------------|----------------|-------|---------|--------|--------|--------|--------|--------|--------------|---------------|------------------------------|-------|------|
|                                                                            |                | Cam   | pus ID: | OASIS  | 11234@ | Campu  | IS     |        |              |               |                              |       |      |
| Course Title                                                               | Not<br>Started | 1-10% | 10-20%  | 20-30% | 30-40% | 40-50% | 50-60% | 60-70% | 70-80%       | 80-90%        | 90-99%                       | Comp  | Tota |
| Algebra I<br>(2016)                                                        | 1              | 0     | 0       | 0      | 0      | 0      | 0      | 0      | 0            | 0             | 0                            | 0     | 1    |
| Algebra I - Semester 2<br>(2016)                                           | 0              | 1     | 0       | 0      | 0      | 0      | 0      | 0      | 0            | 0             | 0                            | 0     | 1    |
| CustomCRx44<br>(2016)                                                      | 1              | 0     | 0       | 0      | 0      | Ó      | 0      | 0      | 0            | 0             | 0                            | 0     | 1    |
| English I<br>(2016)                                                        | 0              | 0     | 1       | 0      | 0      | 0      | 0      | 0      | 0            | 0             | 0                            | 0     | 1    |
| Total                                                                      | 2              | 1     | 1       | 0      | 0      | 0      | 0      | 0      | 0            | 0             | 0                            | 0     |      |

This example shows the **Course Completion Breakdown** report *with* the **Teacher breakdown** filter selected and the **CRx** filter set to **Both**.

| Udyssey                                          | wai               | e     | Co     | ourse    | Com     | pletic  | on Br  | eakdo  | own E<br>Bu | By Tea | acher<br>emorial | Acade   | ort  |
|--------------------------------------------------|-------------------|-------|--------|----------|---------|---------|--------|--------|-------------|--------|------------------|---------|------|
| Report Start Date: 06/2<br>Report End Date: 10/0 | 1/2018<br>09/2018 |       |        |          |         |         |        |        |             | Date R | etrieved:        | 10/09/2 | 018  |
|                                                  | (10010)           |       | Ca     | impus ID | : OASIS | 11234@0 | Campus |        |             |        |                  |         |      |
| Teacher Name                                     | Not<br>Started    | 1-10% | 10-20% | 20-30%   | 30-40%  | 40-50%  | 50-60% | 60-70% | 70-80%      | 80-90% | 90-99%           | Comp    | Tota |
| Evans, Justin                                    | 2                 | 1     | 0      | 0        | 0       | 0       | 0      | 0      | 0           | 0      | 0                | 0       | 3    |
|                                                  |                   |       | 0      | 0        | 0       | 0       | 0      | 0      | 0           | 0      | 0                | 0       |      |

### **Course Percentage Complete**

The **Course Percentage Complete** report shows a student's progress as a percentage completed in one or more assigned courses along with the current score for completed assignments.

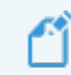

Note: This report is available from the Gradebook > Quick Reports and from Activity Reports.

When accessing the report from Activity Reports, under Select Enrollments, two additional filter options are available:

- For those schools using the NWEA<sup>™</sup> Assessment Integration, the Include Learning Path Enrollments option lets you include or exclude those types of enrollments.
- CRx mode option lets you include all enrollments, CRx mode only enrollments, or non-CRx enrollments.

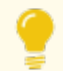

Tip: When exporting to .csv, you also see enrollment status and reason if status is Archived.

## **Odysseyware**°

Activity Reports descriptions, user access, and additional filtering options

| Show/Refresh Select Course                                                                                  | For the Course<br>Percentage Completion<br>report, keep or clear the | Status<br>Active V | Reason<br>All <b>Y</b> |
|----------------------------------------------------------------------------------------------------|----------------------------------------------------------------------|--------------------|------------------------|
| □          • □ Algebra I Fundamentals          □          • □ Biology          □          • □ Earth Science | Include Learning Path<br>Enrollments option and<br>CRx mode option.  |                    |                        |
| Record Count: 3                                                                                             |                                                                      |                    |                        |

This example shows the **Course Percentage Complete** report for a specific student and has the **Include Learning Path Enrollments** filter cleared and the **CRx** filter set to **Both**.

| Odyss                                | seyware <sup>,</sup> c                            | ourse Per           | centage Cor<br>Bun | mplete I                 | Academy               |
|--------------------------------------|---------------------------------------------------|---------------------|--------------------|--------------------------|-----------------------|
| Report Start Date<br>Report End Date | : 09/03/2018<br>: 05/24/2019                      |                     |                    | Date Retrieve            | <b>d:</b> 10/09/2018  |
|                                      | Brunskill , Jessica [Jes                          | sBrun, Automation14 | 433789, BWA29]     |                          |                       |
| Current Score                        | Course Title                                      | Teacher             | Total Assignments  | Assignments<br>Completed | Course<br>Completed % |
| 93.200*                              | English Language Arts Additional Resources (2016) | Hadley,Ellen        | 61                 | 2                        | 3.300                 |

### **Course Progress Monitor**

Note: Report available to Admins only and is accessed from Activity Reports.

The **Course Progress Monitor** report shows the number of students behind target, on target, or not yet started (future start date) on a per course basis for active enrollments *by campus*. This report can be used by the admin to focus on those courses that need attention. The report also displays the number of On Hold enrollments per course.

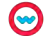

- Behind target is defined as having one or more assignments with a past due date that are in Assigned or Not Started status.
- On target is defined as having no assignments with a past due date that are in Assigned or Not Started status.
- Future start date is defined as a start date that is after the current date.

Under **Select Enrollments**, use the **CRx** mode option to include all enrollments (Both), just CRx-enabled enrollments (Yes), or non-CRx enrollments (No).

| Show/Refresh                 |                                                                                                    |         |                 |               |
|------------------------------|----------------------------------------------------------------------------------------------------|---------|-----------------|---------------|
| Select Co<br>Record Count: 0 | Under Select Enrollments<br>- Include all enrollments<br>(default Both), CRx only<br>enrollments (Yes) or non-<br>CRx enrollments (No). | Teacher | Status<br>All T | Reason<br>All |
| Yes<br>No                    |                                                                                                    |         |                 |               |

This example shows the **Course Progress Monitor** report, based on a selected campus, and has the **CRx** filter set to **Both** under **Select Enrollments**.

| Odysseyware                                                                         |               |               | Cou                  | rse Prog<br>Bunk      | gress M<br>ker Memorial | Academy              |
|-------------------------------------------------------------------------------------|---------------|---------------|----------------------|-----------------------|-------------------------|----------------------|
| Report Start Date:         06/21/2018           Report End Date:         10/09/2018 |               |               |                      |                       | Date Retrieved          | I: 10/10/2018        |
|                                                                                     | Campus ID     | ): OASIS11234 | @Campus              |                       |                         |                      |
| Course Title                                                                        | Behind Target | On Target     | Future Start<br>Date | Active<br>Enrollments | On Hold<br>Enrollments  | Total<br>Enrollments |
| Algebra I<br>(2016)                                                                 | 6             | 0             | 0                    | 6                     | 0                       | 6                    |
| English I<br>(2016)                                                                 | 1             | 0             | 0                    | 1                     | 0                       | 1                    |
| English II<br>(2016)                                                                | 5             | 0             | 0                    | 5                     | 0                       | 5                    |
|                                                                                     |               |               |                      |                       |                         |                      |

## **Odysseyware**°

#### **Detailed Student Grading**

The Detailed Student Grading report shows student grades at the assignment, unit, and course levels, along with time on task (time spent working on an assignment).

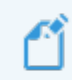

Note: This report is available from the Gradebook > Quick Reports and from Activity Reports.

Depending on your access point for the report, several additional filter options may be available:

- An **Include students who have not started** filter option allows you to include Active students who have not started work on the selected enrollments. This option allows Teachers (and Admins) to focus on students who may be falling behind.
- From Activity Reports, under Select Enrollments, use the CRx mode option to include all enrollments, CRx only enrollments, or non-CRx enrollments.

| Select | Name            |     | Username    | Student ID | Campus     | Status                                                                                                    |   |
|--------|-----------------|-----|-------------|------------|------------|----------------------------------------------------------------------------------------------------|---|
|        |                 |     |             |            |            |                                                                                                    |   |
|        | Boyle, Abigail  |     | bovle01     | 379        | N/A        | All Active                                                                                                    | • |
|        | Chambers, Noah  | S   | ort the li  | st to 🛛 🗼  | 2681 142QA | Archived                                                                                                    |   |
|        | Cobb, Julia     | on  | ly show A   | Active     | 2681 142QA | On Hold                                                                                                    |   |
|        | Cooke, Leon     | 1   | student     | s.         | 2681 142QA | Active                                                                                                    |   |
|        | Curry, Xavier   | _   | curry01     | 366        | 2681 142QA | On Hold                                                                                                    |   |
|        | Dawson, Helena  | -   | dawson01    | 200        | 2681 14204 | Active                                                                                                    |   |
|        | Denver, Frank   | 1   | For the D   | Detailed S | Student    | Active                                                                                                    |   |
|        | Drummond, Sarah | 1 ( | Grading r   | eport, sel | lect this  | Active                                                                                                    |   |
|        | Dunn, Amelie    | 1   | filter to i | nclude st  | udents     | Active                                                                                                    |   |
|        | Fernandez, Ben  |     | who ha      | ve not st  | arted.     | Active                                                                                                    |   |
|        | Forbes, Bronx   | ] ( | Otherwise   | e those s  | tudents    | Active                                                                                                    |   |
|        | Harper, Paul    | 1 ` | are not     | included   | in the     | Active                                                                                                    |   |
| Record | 1 Count 58      |     |             | renort     |            | A PERSONAL PROPERTY AND A PERSON AND A PERSON AND A PERSO | _ |
| Recon  | o o dance o o   | 6   |             | report.    |            |                                                                                                    |   |

Activity Reports descriptions, user access, and additional filtering options

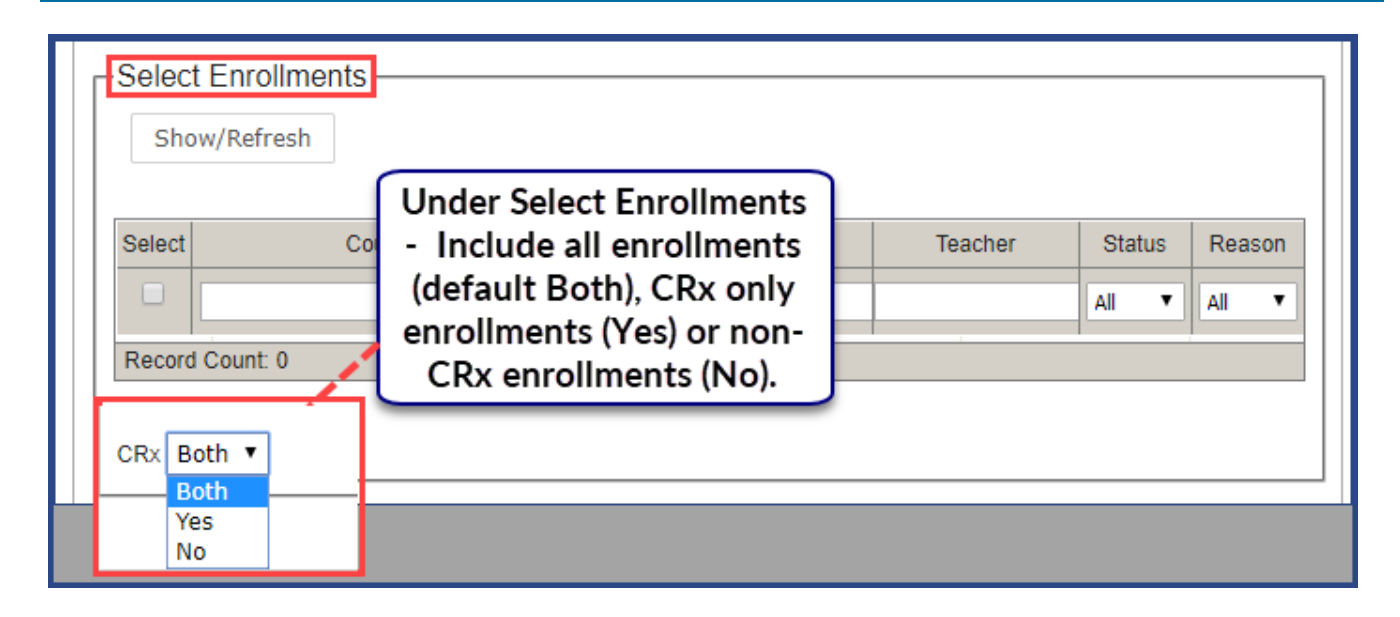

This example shows the **Detailed Student Grading** report *with* the **Include students who have not started** filter selected (under the **Select Users** category) for a selected student. With this filter selected, you will see all unstarted assignments in the report and not just the assignments that have been graded for the enrollment. If the filter is not selected, you only see the Graded assignments in the report, or if the student has not started a selected enrollment, the report is blank.

Activity Reports descriptions, user access, and additional filtering options

| Repo | ort Start Date | seyware*<br>:: 06/21/2018<br>:: 10/09/2018 | Detailed Student Grading F<br>Bunker Memorial |                     |            |       |  |
|------|----------------|--------------------------------------------|-----------------------------------------------|---------------------|------------|-------|--|
| Brun | skill, Jessi   | ca [JessBrun, Automation1433789, BWA29     | 1                                             |                     |            |       |  |
| Cour | ner : Hadley   | Riology (2016)                             |                                               |                     |            |       |  |
| Unit | Type           | Assignment                                 | Assignment Opened *                           | Turned In *         | Time Spent | Score |  |
| 1    | LESSON         | 2. What is Life?                           | 07/12/2018 03:36 pm                           | 07/12/2018 03:40 pm | 00:05      | 100.0 |  |
| 1    | LESSON         | 3. Introduction to Biology                 | 07/12/2018 03:41 pm                           | 07/12/2018 04:07 pm | 00:05      | 87.50 |  |
| 1    | PROJECT        | 4. Project: Characteristics of Life        | 07/12/2018 04:07 pm                           | 10/02/2018 04:29 pm | 00:07      | 88.80 |  |
| 1    | QUIZ           | 5. Quiz 1: Life Science                    | 07/23/2018 01:01 pm                           | 07/23/2018 03:50 pm | 00:03      | 62.00 |  |
| 1    | LESSON         | 6. Scientific Inquiry                      | 10/02/2018 04:08 pm                           | 10/02/2018 04:22 pm | 00:14      | 71.3  |  |
| 1    | LESSON         | 7. The Scientific Method                   | 10/02/2018 04:30 pm                           | 10/02/2018 04:35 pm | 00:05      | 70.0  |  |
| 1    | LESSON         | 9. Laboratory Safety                       | 10/02/2018 04:35 pm                           | 10/02/2018 04:40 pm | 00:06      | 78.60 |  |
| 1    | LESSON         | 12. Taxonomy: Classification and Naming    | Not Started                                   |                     | NA         | 0.00  |  |
| 1    | LESSON         | 13. Keys to Classification                 | Not Started                                   |                     | NA         | 0.00  |  |
| 1    | QUIZ           | 17. Quiz 3: Taxonomy                       | Not Started                                   |                     | NA         | 0.00  |  |
| 1    | TEST           | 19. Test                                   | Not Started                                   |                     | NA         | 0.00  |  |
|      |                |                                            |                                               | Unit Score:         | 73.60      | 1     |  |
| 2    | LESSON         | 1. Life Chemistry                          | Not Started                                   |                     | NA         | 0.00  |  |
| 2    | LESSON         | 2. Atoms, Elements, and Compounds          | Not Started                                   |                     | NA         | 0.00  |  |
| 2    | LESSON         | 3. Chemical Bonds                          | Not Started                                   |                     | NA         | 0.00  |  |
|      | 1              | · · · · · · · · · · · · · · · · · · ·      |                                               | Unit Score:         | .00        |       |  |
| 12   | TEST           | 2. Exam                                    | Not Started                                   |                     | NA         | 0.0   |  |
|      |                |                                            |                                               | Unit Score:         | .00        |       |  |
| 13   | TEST           | 1. Exam                                    | Not Started                                   |                     | NA         | 0.0   |  |
|      |                |                                            |                                               | Unit Score:         | .00        |       |  |
|      |                |                                            |                                               | Course Score:       | 73.6       | 0     |  |

### **ECash Consumption**

 $\odot$ 

Note: Report available to ECash schools only and is accessed from Activity Reports.

The ECash Consumption report allows an ECash school to view their E Cash usage for a selected timeframe and user.

#### Activity Reports descriptions, user access, and additional filtering options

| Loss Tapelli                                     |                                                                                                    |                                                                                                    |                                                                                                    |                                                                                                    |  |
|--------------------------------------------------|----------------------------------------------------------------------------------------------------|----------------------------------------------------------------------------------------------------|----------------------------------------------------------------------------------------------------|----------------------------------------------------------------------------------------------------|--|
| Export as: 🚱 🌐 🕒                                 |                                                                                                    |                                                                                                    |                                                                                                    |                                                                                                    |  |
| Select Time-frame                                |                                                                                                    |                                                                                                    |                                                                                                    |                                                                                                    |  |
| Course Percentage Complete Start Date: End Date: |                                                                                                    |                                                                                                    |                                                                                                    |                                                                                                    |  |
| Course Progress Monitor                          |                                                                                                    |                                                                                                    |                                                                                                    |                                                                                                    |  |
| Select Name                                      | Username                                                                                                    | Student ID                                                                                                    | Campus                                                                                                    | Status                                                                                                    |  |
|                                                  | lience                                                                                                    | NI/A                                                                                                    | NUA                                                                                                    | Active                                                                                                    |  |
| Schaller, Lakyn                                  | Ischaller                                                                                                    | N/A<br>N/A                                                                                                    | N/A<br>N/A                                                                                                    | Active                                                                                                    |  |
| Record Count: 2                                  |                                                                                                    |                                                                                                    |                                                                                                    |                                                                                                    |  |
|                                                  |                                                                                                    |                                                                                                    |                                                                                                    |                                                                                                    |  |
| Export as: 🚱 🌐 🕒                                 |                                                                                                    |                                                                                                    |                                                                                                    |                                                                                                    |  |
|                                                  | Export as:   Select Time-frame Start Date:  Select Users Select Users Select Name Schaller, Lakyn Record Count: 2  Export as:   Export as:   Export | Export as:   Select Time-frame   Start Date:   End Date:     Select Users     Select Users     Select Name   Username     Select Lakyn     Ischaller   Record Count: 2     Export as:     Image: Image: Im | Export as:   Select Time-frame Start Date:  Select Users  Select Users  Select Users  Select Name Username Student ID  Jones, Jamyus Jones Jones, Jamyus Schaller, Lakyn Ischaller N/A  Record Count: 2  Export as:    Export as:    Export as:     Export as:     Export as:     Export as:      Export as: | Export as:       Image: Constraint of the second second seco |  |

### **Faculty Progress**

Note: Report available to Admins and Super Teachers only and is accessed from Activity Reports.

The **Faculty Progress** report shows the status of notifications (items in the Home page, Actions list and Gradebook, Action Required tab) for selected Teachers of Record (TORs). "Current - No Pending Notifications" status means all notification items have been READ by the TOR. "Not current" status means notification items listed have not been READ by the TOR.

This report shows notifications (items in the **Home >Actions** list and **Gradebook >Action Required** tab) for selected Teachers of Record (TORs). "Current - No Pending Notifications" status means all notification items have been READ by the TOR. "Not current" status means notification items listed have not been READ by the TOR.

Activity Reports descriptions, user access, and additional filtering options

| Odysseyware                     |                                    |                      | Faculty Progress Repor<br>Bunker Memorial Academy |                                                          |               |                      |  |
|---------------------------------|------------------------------------|----------------------|---------------------------------------------------|----------------------------------------------------------|---------------|----------------------|--|
| Report Start Da<br>Report End D | ate: 06/21/2018<br>ate: 10/09/2018 |                      | Hadle                                             | v. Ellen Not Current                                     | Date Retrieve | <b>d:</b> 10/11/2018 |  |
| Student                         | Subject                            | Course               | Unit                                              | Assignment                                               | Request Type  | Event Date *         |  |
| Brunskill, Jessica              | English<br>Language Arts           | English II<br>(2016) | 1                                                 | "Through the Tunnel": Denotative and Connotative Meaning | Help Request  | 07/25/2018           |  |

### **Group Overview**

The **Group Overview** report shows the course grade and percentage complete by course for individual members of a selected group. This is useful for teachers who have used student groups to create classrooms for course enrollments. You can run the report each day to see how each member of the group is progressing for a course.

Ľ

**Note:** As a Teacher or Super Teacher, you can only view group members allowed by your user role. This report is available from **Activity Reports** only.

• Under Select Enrollments, use the CRx mode option to include all enrollments (Both), just CRx-enabled enrollments (Yes), or non-CRx enrollments (No).

| Show/Refresh                                          |                                                                                                    |         |                 |                        |
|-------------------------------------------------------|----------------------------------------------------------------------------------------------------|---------|-----------------|------------------------|
| Select Co<br>Record Count: 0<br>CRx Both<br>Yes<br>No | Under Select Enrollments<br>- Include all enrollments<br>(default Both), CRx only<br>enrollments (Yes) or non-<br>CRx enrollments (No). | Teacher | Status<br>All • | Reason<br>All <b>v</b> |

This example shows a selected groups' course score and percentage complete for a selected enrollment. The **CRx** filter was set to **No** to select the enrollment.

 $\odot$ 

| Odysseywar                                                   | e             |                  | Group Overv  | view Report<br>Damonte  |  |
|--------------------------------------------------------------|---------------|------------------|--------------|-------------------------|--|
| Report Start Date: 06/21/2018<br>Report End Date: 10/09/2018 |               |                  | Da           | te Retrieved: 10/11/201 |  |
| Imported stude                                               | 1             | Owner: Burr, Tim |              |                         |  |
|                                                              | Civil         | War (2016)       |              |                         |  |
| Student Name                                                 | Student ID    | Campus ID        | Course Score | Percent Complete        |  |
| Cooper, Brad                                                 | ig_0014       | scottsdale       | 90.000       | 3.600                   |  |
| Ferguson,Claude                                              | None Provided | chandler         | 92.300       | 3.600                   |  |

### **Group Progress**

The Group Progress report shows detailed progress, by course, for a selected student group. Aggregate progress details include:

- Group's average completion percentage
- Lowest individual completion percentage.
- Highest individual completion percentage.
- Group's average course score.
- Lowest individual course score.
- Highest individual course score.

**Note:** As a Teacher or Super Teacher, you can only view group members allowed by your user role. This report is available from **Activity Reports** only.

• Under Select Enrollments, use the CRx mode option to include all enrollments (Both), just CRx-enabled enrollments (Yes), or non-CRx enrollments (No).

Activity Reports descriptions, user access, and additional filtering options

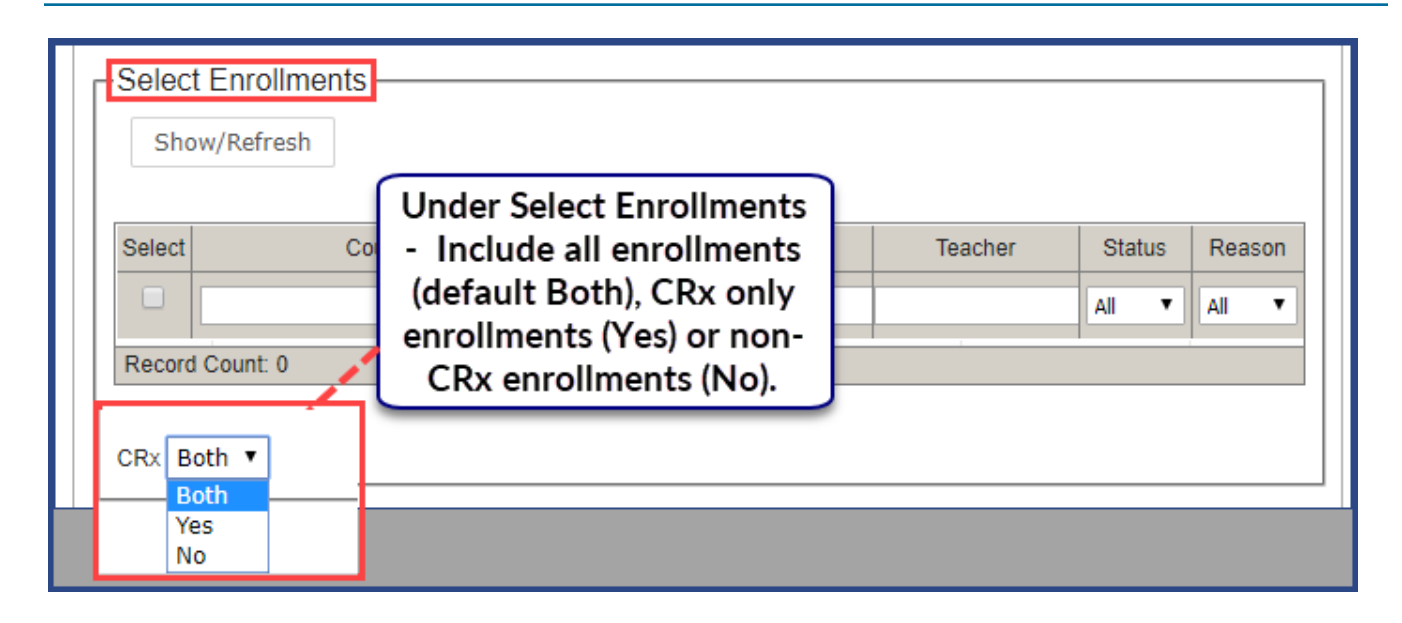

This example shows a selected groups' progress in a selected enrollment. The CRx filter was set to No to select the enrollment.

| Report Start Date: 06/21/2018<br>Report End Date: 10/09/2018 | G                       | Date Retrieved: 10/11/2018 |
|--------------------------------------------------------------|-------------------------|----------------------------|
| Gr                                                           | roup Name               | Total Students in Group    |
| Imported student records                                     |                         | 19                         |
| Co                                                           | urse Name               | Total Students in Course   |
| Civil War (2016)                                             |                         | 2                          |
| Average Group Progress                                       | Lowest Student Progress | Highest Student Progress   |
| 3.60                                                         | 3.60                    | 3.60                       |
|                                                              | Lowest Student Score    | 90.00                      |
|                                                              | Highest Student Score   | 92.30                      |
|                                                              | Average Group Score     | 91.15                      |

### Login/Logout Times

Note: Report is accessed from Activity Reports only.

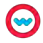

#### Activity Reports descriptions, user access, and additional filtering options

The Login/Logout Times report shows a list of selected users, their login and logout times, and the duration of each session, for each day during the selected date range. Session time starts when the user logs into the application and logs out using the Logout button (for Teachers and Admins) or the Sign Out button (for Students).

**Note:** With a failed logout, for example, a browser close, the session ends at the preset session\_closed\_ at time which is currently set to one hour or 3,600 seconds. If the **Login/Logout Times** report is run within that hour, the session duration shows as "In Progress" until the hour is passed. Then, on the report, users are given 25 minutes credit for a failed logout.

Tip: When exporting to .csv, you get the User Type [Student, Teacher, Admin] data in the report.

This example shows the application session login and logout times for a selected student for a selected timeframe.

|                                                             |                                    | Bunker Memorial Academy<br>Date Retrieved: 12/12/2018<br>Time Retrieved: 10:15 am |                             |  |  |
|-------------------------------------------------------------|------------------------------------|-----------------------------------------------------------------------------------|-----------------------------|--|--|
| eport Start Date: 11/01/2018<br>Report End Date: 11/16/2018 |                                    |                                                                                   |                             |  |  |
|                                                             | Mullin, Erin (emullin, baylor hall | lab d005   SVR_Mission, 12808]                                                    |                             |  |  |
| Date                                                        | Login Time                         | Logout Time                                                                       | Session Duration (hh:mm:ss) |  |  |
| 11/02/2018                                                  |                                    |                                                                                   |                             |  |  |
| 11/02/2018                                                  | Student quiz o                     | Student quiz opened and then<br>browser closed. Waited an hour                    |                             |  |  |
| 11/02/2018                                                  | browser closed<br>and rar          |                                                                                   |                             |  |  |
| 11/02/2018                                                  | unuru                              | Topora                                                                            | 00:01:39                    |  |  |
| 11/02/2018                                                  | 01:20 pm                           | 01:45 pm                                                                          | 00:24:59                    |  |  |
| 11/02/2018                                                  | 02:33 pm                           | 02:49 pm                                                                          | 00:16:02                    |  |  |
| 11/02/2018                                                  | 02:49 pm                           | 03:14 pm                                                                          | 00:25:00                    |  |  |
| 17/02/2018                                                  | 04:00 pm                           | u4tur pm                                                                          | 00:00(37                    |  |  |
|                                                             |                                    | Total Time (hh:mm:ss):                                                            | 03:21:38                    |  |  |
|                                                             |                                    | Total Duration (hh:mm:ss):                                                        | 03:21:38                    |  |  |

Activity Reports descriptions, user access, and additional filtering options

### **Pre/Post Test Scores**

Note: This report is available from the Gradebook > Quick Reports and from Activity Reports.

The **Pre/Post Test Scores** report shows a comparison of pre-test/post-test scores for courses using CRx mode. CRx stands for "Credit Recovery". CRx is a feature that provides a unit Pre-Test for most Odysseyware® courses. CRx mode allows students to "test out" of certain units.

This example shows the pre-test and post-test scores for a selected student and CRx enrollment.

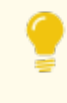

Tip: If the selected user does not have an CRx-enabled enrollment, no enrollment appears in the **Select Enrollments** list to be selected.

| Odysse                    | yware <sup>,</sup>                   | Pre/Post Test S      | Scores Repor               |
|---------------------------|--------------------------------------|----------------------|----------------------------|
|                           |                                      |                      | Date Retrieved: 10/11/2018 |
|                           | Becker, Ashley [abecker, Autom       | ation1433789, BWA25] |                            |
|                           | Teacher: Evans,                      | Justin               |                            |
|                           | Unit                                 | Pre                  | Post                       |
|                           | 1. FOUNDATIONS OF ALGEBRA            | 43.00                |                            |
|                           | 2 . LINEAR EQUATIONS                 |                      |                            |
|                           | 3. FUNCTIONS                         | -                    |                            |
|                           | 4. INEQUALITIES                      | 1                    | 11 DM                      |
|                           | 5 . LINEAR SYSTEMS                   | -                    | 191                        |
|                           | 6 . SEMESTER REVIEW AND EXAM         | N/A                  | -                          |
| Algebra I<br>(2016) (CRx) | 7. POLYNOMIALS                       |                      |                            |
|                           | 8. EXPONENTIAL AND RADICAL FUNCTIONS | -                    | [+]                        |
|                           | 9. QUADRATICS                        | -                    | 1.1.1                      |
|                           | 10 . RATIONAL EXPRESSIONS            | -                    | 2.43                       |
|                           | 11 . PROBABILITY AND STATISTICS      | ÷                    | · · · · ·                  |
|                           | 12 . SEMESTER REVIEW AND EXAM        | N/A                  | 1                          |
|                           | 13. FINAL EXAM                       | N/A                  |                            |

### **Student Activity Daily Breakdown**

Note: This report is available from the Gradebook > Quick Reports and from Activity Reports.

The **Student Activity Daily Breakdown** report shows a detailed log of the amount of time students worked on assignments in each course (time on task) by day within the selected time period. You see the total time spent in all selected courses.

• When accessing from Activity Reports, under Select Enrollments, use the CRx mode option to include all enrollments (Both), just CRx-enabled enrollments (Yes), or non-CRx enrollments (No).

| Show/Refresh                    |                                                                                                    |         |        |                        |
|---------------------------------|----------------------------------------------------------------------------------------------------|---------|--------|------------------------|
| Select Co<br>Record Count: 0    | Under Select Enrollments<br>- Include all enrollments<br>(default Both), CRx only<br>enrollments (Yes) or non-<br>CRx enrollments (No). | Teacher | Status | Reason<br>All <b>T</b> |
| CRx Both ▼<br>Both<br>Yes<br>No |                                                                                                    |         |        |                        |

This example shows a selected student's daily activity breakdown for both CRx and non-CRx courses (if applicable).

| Odysse             | <b>eyware</b> ° st                                      | udent Activ           | vity Daily B          | reakdown Report                  |
|--------------------|---------------------------------------------------------|-----------------------|-----------------------|----------------------------------|
|                    |                                                         |                       |                       | Bunker Memorial Academy          |
| Report Start Date: | 09/03/2018                                              |                       |                       |                                  |
| Report End Date:   | 05/24/2019                                              |                       |                       | Date Retrieved: 10/09/2018       |
|                    | Brunskill Jossi                                         | a LlossBrun, Automat  | ion1423780 BW/A201    |                                  |
| Date: 10/02/2018   | Drunskii, Jessie                                        | a [Jessbrun, Automat  | 10111455765, DWA25]   |                                  |
| Date. 10/02/2010   |                                                         | Start Time (bhummise) | End Time (hhimmise)   |                                  |
| Teacher            | Course Title                                            | start rine (m.m.ss)   | Lina rime (mi.min.ss) | Total Navigation Time (hh:mm:ss) |
| Hadley, Ellen      | Algebra I Fundamentals<br>(2016)                        | 04:07 pm              | 04:08 pm              | < 1 minute                       |
| Hadley, Ellen      | Biology<br>(2016)                                       | 04:08 pm              | 04:22 pm              | 00:14:10                         |
| Hadley, Ellen      | Biology<br>(2016)                                       | 04:22 pm              | 04:29 pm              | 00:07:12                         |
| Hadley, Ellen      | Biology<br>(2016)                                       | 04:30 pm              | 04:35 pm              | 00:05:08                         |
| Hadley, Ellen      | Biology<br>(2016)                                       | 04:35 pm              | 04:40 pm              | 00:05:35                         |
| Hadley, Ellen      | Biology<br>(2016)                                       | 04:41 pm              | 04:45 pm              | 00:04:22                         |
|                    |                                                         |                       | Total Time:           | 00:37:23                         |
| Date: 10/03/2018   |                                                         |                       |                       |                                  |
| Teacher            | Course Title                                            | Start Time (hh:mm:ss) | End Time (hh:mm:ss)   | Total Navigation Time (hh:mm:ss) |
| Hadley, Ellen      | English Language Arts Additional<br>Resources<br>(2016) | 12:38 pm              | 12:38 pm              | < 1 minute                       |
| Hadley, Ellen      | Biology<br>(2016)                                       | 12:38 pm              | 01:03 pm              | 00:25:00                         |
| Hadley, Ellen      | Biology<br>(2016)                                       | 01:05 pm              | 01:30 pm              | 00:25:00                         |
|                    |                                                         |                       | Total Time:           | 00:50:20                         |
|                    |                                                         |                       | Total Duration:       | 01:27:43                         |

### **Student Activity Summary**

### **Student Activity Summary**

Note: This report is available from the Gradebook > Quick Reports and from Activity Reports.

The **Student Activity Summary** report shows the total amount of time students worked in each course (time on task) for the selected time frame (when accessed from **Activity Reports**), along with the total time spent in all courses.

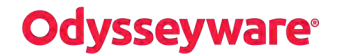

• When accessing from Activity Reports, under Select Enrollments, use the CRx mode option to include all enrollments (Both), just CRx-enabled enrollments (Yes), or non-CRx enrollments (No).

| Show/Refresh                    |                                                                                                    |         |                 |                 |
|---------------------------------|----------------------------------------------------------------------------------------------------|---------|-----------------|-----------------|
| Select Co<br>Record Count: 0    | Under Select Enrollments<br>- Include all enrollments<br>(default Both), CRx only<br>enrollments (Yes) or non-<br>CRx enrollments (No). | Teacher | Status<br>All V | Reason<br>All 🔻 |
| CRx Both V<br>Both<br>Yes<br>No |                                                                                                    | ·       |                 |                 |

This example shows a student's activity in a selected enrollment for a custom time frame.

| Odysseyware                                                                         | Student Activit                                 | Student Activity Summary Report<br>Bunker Memorial Academy |  |  |  |  |
|-------------------------------------------------------------------------------------|-------------------------------------------------|------------------------------------------------------------|--|--|--|--|
| Report Start Date:         06/21/2018           Report End Date:         10/09/2018 |                                                 | Date Retrieved: 10/11/2018                                 |  |  |  |  |
| Bec                                                                                 | ker, Ashley [abecker, Automation1433789, BWA25] |                                                            |  |  |  |  |
| Teacher                                                                             | Course                                          | Total Navigation Time (hh:mm:ss)                           |  |  |  |  |
| Hadley, Ellen                                                                       | Algebra I Fundamentals<br>(2016)                | 00:08:30                                                   |  |  |  |  |
|                                                                                     | Total Activity Time :                           | 00:08:30                                                   |  |  |  |  |

### **Student Lesson Plan**

Note: This report is available from the Gradebook > Quick Reports and from Activity Reports.

The **Student Lesson Plan** report shows a detailed breakdown of all assignment(s) for each selected course for a student. Details include:

- Course name and teacher of record.
- Unit number, assignment number and title.
- Status of assignment (Assigned, Completed, Graded, Not Started, Skipped).
- Due date and Completed On date (if appropriate).

Depending on your access point for the report, several additional filter options may be available:

- A **Show overdue** option, when selected, provides an indicator next to assignments that were overdue or are currently overdue based on the Due date.
- From Activity Reports, under Select Enrollments, use the CRx mode option to include all enrollments, CRx only enrollments, or non-CRx enrollments.

| -Select | t Enrollments-<br>w/Refresh                    |                                           |                                                              |         |          |        |
|---------|------------------------------------------------|-------------------------------------------|--------------------------------------------------------------|---------|----------|--------|
| Select  | Course                                         | Edition                                   | Student                                                      | Teacher | Status   | Reason |
|         | Algebra I Fundamentals Biology E Earth Science | For th<br>Lesson<br>select<br>Ov<br>assig | e Student<br>Plan report,<br>to include<br>/erdue<br>nments. |         | Active V | All    |
| CRX BC  | v overdue<br>oth ▼                             |                                           |                                                              |         |          |        |

This example, for the selected enrollment, the Show overdue option was selected.

Activity Reports descriptions, user access, and additional filtering options

| Odys                               | seyware®                         | Student Lesson Plan Report<br>Bunker Memorial Academy |                                                          |             |            |                 |  |  |  |
|------------------------------------|----------------------------------|-------------------------------------------------------|----------------------------------------------------------|-------------|------------|-----------------|--|--|--|
| Report Start Dat<br>Report End Dat | te: 06/21/2018<br>te: 09/07/2018 |                                                       | Date Retrieved: 10/11/20                                 |             |            |                 |  |  |  |
|                                    | Becker, Ashle                    | ey [abecker, Aut                                      | comation1433789, BWA25]                                  |             |            |                 |  |  |  |
| Teacher                            | Course                           | Unit                                                  | Assignment                                               | Status      | Due Date   | Completed<br>On |  |  |  |
| Hadley, Ellen                      | Algebra I Fundamentals<br>(2016) | 1                                                     | 2: Variables and Expressions -<br>Overdue                | Graded      | 07/06/2018 | 07/03/2018      |  |  |  |
| Hadley, Ellen                      | Algebra I Fundamentals<br>(2016) | 1                                                     | 3: Exponents and Order of<br>Operations - Overdue        | Graded      | 07/06/2018 | 07/09/2018      |  |  |  |
| Hadley, Ellen                      | Algebra I Fundamentals<br>(2016) | 1                                                     | 4: Evaluating Expressions -<br>Overdue                   | Assigned    | 07/18/2018 | N/A             |  |  |  |
| Hadley, Ellen                      | Algebra I Fundamentals<br>(2016) | 1                                                     | 5: Quiz 1: The Language of Algebra<br>- Overdue          | Not Started | 07/18/2018 | N/A             |  |  |  |
| Hadley, Ellen                      | Algebra I Fundamentals<br>(2016) | 1                                                     | 6: Classifying and Comparing<br>Numbers - Overdue        | Not Started | 07/18/2018 | N/A             |  |  |  |
| Hadley, Ellen                      | Algebra I Fundamentals<br>(2016) | 1                                                     | 7: Decimal-Fraction Conversions -<br>Overdue             | Not Started | 07/18/2018 | N/A             |  |  |  |
| Hadley, Ellen                      | Algebra I Fundamentals<br>(2016) | 4                                                     | 8: Fractions - Overdue                                   | Not Started | 07/18/2018 | N/A             |  |  |  |
| Hadley, Ellen                      | Algebra I Fundamentals<br>(2016) | 1                                                     | 9: Adding and Subtracting Signed<br>Numbers - Overdue    | Not Started | 07/18/2018 | N/A             |  |  |  |
| Hadley, Ellen                      | Algebra I Fundamentals<br>(2016) | 1                                                     | 10: Multiplying and Dividing Signed<br>Numbers - Overdue | Not Started | 07/18/2018 | N/A             |  |  |  |
| Hadley, Ellen                      | Algebra I Fundamentals<br>(2016) | 1                                                     | 11: Absolute Value - Overdue                             | Not Started | 07/19/2018 | N/A             |  |  |  |
| Hadley, Ellen                      | Algebra I Fundamentals<br>(2016) | 1                                                     | 12: Quiz 2: The Real Numbers -<br>Overdue                | Not Started | 07/19/2018 | N/A             |  |  |  |
| Hadley, Ellen                      | Algebra I Fundamentals<br>(2016) | 1                                                     | 13: Commutative and Associative<br>Properties - Overdue  | Not Started | 07/19/2018 | N/A             |  |  |  |
| Hadley, Ellen                      | Algebra I Fundamentals<br>(2016) | 4                                                     | 14: Distributive Property - Overdue                      | Not Started | 07/19/2018 | N/A             |  |  |  |

#### **Student Progress Report**

Note: This report is available from the Gradebook > Quick Reports and from Activity Reports.

The Student Progress Report shows details by assignment type (Lesson, Project, Quiz, Test) for a student for an enrollment:

- Number of assignments Completed (those in Completed or Graded status) by assignment type.
- Number of assignments Total (those in the Assigned, Not Started, Completed and Graded, but NOT Skipped status) by assignment type.
- Average Score by assignment type. This calculation is computed based on grades of assignments completed (those in Completed or Graded status) AND includes Zero (0) grades for assignments that are Overdue in the Not Started or

Assigned status categories and are not completed. Assignments in the future are NOT factored into the calculation.

• Weight by assignment type.

Also shows:

- Overall course grade (score).
- Percent complete in course.
- Total Time the student has spent in the course (Time on task).

Tip: When exporting to .csv, you get the enrollment status and reason if status is Archived data.

When accessing from **Activity Reports**, under **Select Enrollments**, use the **CRx** mode option to include all enrollments (Both), just CRx-enabled enrollments (Yes), or non-CRx enrollments (No).

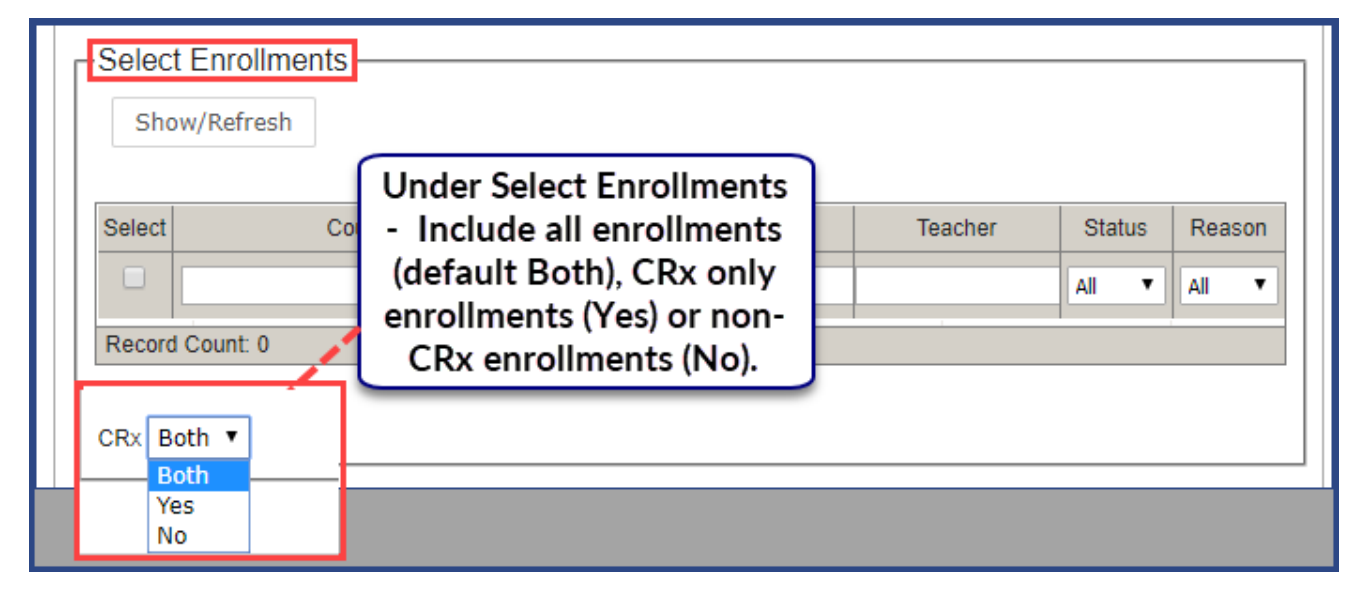

This example shows a student's progress in a selected enrollment for a custom time frame.

Activity Reports descriptions, user access, and additional filtering options

| Report Start Date: 06/21/2018<br>Report End Date: 10/09/2018 |                         | Bunker Memorial Aca<br>Date Retrieved: 1 |               |       |                     |  |  |  |
|--------------------------------------------------------------|-------------------------|------------------------------------------|---------------|-------|---------------------|--|--|--|
|                                                              | Brunskill, Jessica [Jes | sBrun, Automation14                      | 33789, BWA29] |       |                     |  |  |  |
| Course Title                                                 | Teacher                 | Start Date                               | End Date      | Score | Percent<br>Complete |  |  |  |
| Biology<br>(2016)                                            | Hadley,Ellen            | 07/12/2018                               | 10/26/2018    | 73.60 | 4.00                |  |  |  |
|                                                              | Completed               | Total                                    | Average Score | We    | eight               |  |  |  |
| Lesson                                                       | 5                       | 77                                       | 8.31          | 1     | 25                  |  |  |  |
| Project                                                      | 1                       | 56                                       | 2.96          | 1     | 10                  |  |  |  |
| Quiz                                                         | 2                       | 30                                       | 3.44          |       | 30                  |  |  |  |
| Test                                                         | 0                       | 13                                       | 0             |       | 35                  |  |  |  |
|                                                              |                         |                                          | Total Time:   | 02:   | 08:08               |  |  |  |

### **Student Unit Grades**

Note: This report is available from the Gradebook > Quick Reports and from Activity Reports.

The Student Unit Grades report shows the score, unit by unit, for selected courses for selected students.

• When accessing the report from **Quick Reports**, a **Completed Units Only** filter option allows you to view completed units only and view the cumulative score.

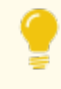

**Tip:** *Completed* means all assignments (including projects) have been submitted and all assignments requiring teacher-grading have been scored.

• When accessing the report from Activity Reports, under Select Enrollments, the Completed Units Only and the CRx mode (Both), CRx (Yes) for only CRx enrollments or CRx (No) option.

Activity Reports descriptions, user access, and additional filtering options

For this example, the **Completed Units Only** option under **Select Enrollments** is not selected, so all units appear in the report, even those without grades.

| Cuyss                                    | Cy                     | wa           | i.e |           |         |        |         | 3       | tuu    | ent    | Bui             | nker Memorial Academy      |
|------------------------------------------|------------------------|--------------|-----|-----------|---------|--------|---------|---------|--------|--------|-----------------|----------------------------|
| Report Start Date<br>Report End Date     | : 06/21/2<br>: 10/09/2 | 2018<br>2018 |     |           |         |        |         |         |        |        |                 | Date Retrieved: 10/11/2018 |
|                                          |                        |              | Bru | ınskill J | essica, | JessBr | un, Aut | omation | 143378 | 9, BWA | 29]             |                            |
|                                          | 1                      | 2            | 3   | 4         | 5       | 6      | 7       | B       | 9      | 10     | Course<br>Score |                            |
| English II<br>(2016) - Hadley ,<br>Ellen | 81.4                   | 0.0          | 0.0 | 0.0       | 0.0     | 0.0    | 0.0     | 0.0     | 0.0    | 0.0    | 81.4            |                            |
| All Dates and Times                      | are in Mo              | ountain T    | ïme |           |         |        |         |         |        |        |                 |                            |

## **Odysseyware**°

Activity Reports descriptions, user access, and additional filtering options

### Track Grade Overrides

Note: Report available to Admins only and is accessed from Gradebook > Quick Reports and Activity Reports.

The **Track Grade Overrides** report shows changes to assignment grades and the teachers that made the changes. Changes included in the report are:

- Assignment score
- Assignment status
- Question score
- Question status (skipped/unskipped)
- Question reassign

This example shows the grade overrides for a selected student's enrollments.

| Odysseyware                                                                                                    |        |                |                          | Bunk          | <b>Ker Men</b><br>Track ( | norial A<br>Grade Overr | cademy<br>ides Report  |
|----------------------------------------------------------------------------------------------------|--------|----------------|--------------------------|---------------|---------------------------|-------------------------|------------------------|
| Report Start Date: 03/08/2018<br>Report End Date : 10/09/2018                                                                                                    |        |                |                          |               |                           | Date Retriev            | ed: 10/11/2018         |
| Brunskill, Jessica [JessBrun, Automation1433789, E                                                                                                    | WA29]  |                |                          |               |                           |                         |                        |
| Biology (2016)                                                                                                    |        |                |                          |               |                           |                         |                        |
| Assignment                                                                                                    | Change | As             | signment Deta            | ils           | Question                  | Updated By              | Date                   |
|                                                                                                    |        | Original       | Updated                  | Reason        | Number                    |                         |                        |
| Unit: 1 . Project: Characteristics of Life                                                                                                    | 3      | 0.00           | 20.00                    |               | 3                         | Ellen Hadley            | 10/02/2018 04:46<br>pm |
| Unit: 1 . Project: Characteristics of Life                                                                                                    | 3      | 20.00          | 40.00                    | -             | 1                         | Ellen Hadley            | 10/02/2018 04:47<br>pm |
| Unit: 1 . Project: Characteristics of Life                                                                                                    | 3      | 40.00          | 65.00                    |               | 2                         | Ellen Hadley            | 10/02/2018 04:47<br>pm |
| Unit: 1 . Project: Characteristics of Life                                                                                                    | 3      | 65.00          | 88.80                    |               | 4                         | Ellen Hadley            | 10/02/2018 04:43<br>pm |
| English II (2016)                                                                                                    |        |                | -                        |               |                           | -                       | -                      |
| Assignment                                                                                                    | Change | As<br>Original | signment Deta<br>Updated | ils<br>Reason | Question<br>Number        | Updated By              | Date                   |
| Unit: 1 . "Through the Tunnel": Cultural<br>Traditions and Prereading                                                                                                | 3      | 60.00          | 68.00                    |               | 10                        | Ellen Hadley            | 07/12/2018 03:56<br>pm |
| Unit: 1 . "Through the Tunnel": Cultural<br>Traditions and Prereading                                                                                                | 3      | 68.00          | 75.0                     |               | 9                         | Ellen Hadley            | 07/12/2018 03:56<br>pm |
| Unit: 1 . "Through the Tunnel": Setting, Point of<br>View, Conflict                                                                                                  | 3      | 77.80          | 87.8                     |               | 9                         | Ellen Hadley            | 07/18/2018 04:01<br>pm |
| English Language Arts Additional Resources (2016)                                                                                                    |        |                |                          |               |                           |                         |                        |
| Australia                                                                                                    | Channe | As             | signment Deta            | ils           | Question                  | Indeted Do              | Dette                  |
| Assignment                                                                                                    | Change | Original       | Updated                  | Reason        | Number                    | Opdated by              | Date                   |
| Unit: 1 . Narrative Writing: Exploring Dialogue<br>and Description                                                                                                   | 3      | 85.70          | 97.1                     |               | 4                         | Ellen Hadley            | 07/12/2018 03:57<br>pm |
| Unit: 1 . Project: Sharing Your Writing Using<br>Technology                                                                                                    | 3      | 0.00           | 26.70                    |               | 3                         | Ellen Hadley            | 07/12/2018 03:57<br>pm |
| Unit: 1 . Project: Sharing Your Writing Using<br>Technology                                                                                                    | 3      | 26.70          | 56.70                    |               | 2                         | Ellen Hadley            | 07/12/2018 03:57<br>pm |
| Unit: 1 Project: Sharing Your Writing Using<br>Technology                                                                                                    | 3      | 56.70          | 83.30                    |               | 1                         | Ellen Hadley            | 07/12/2018 03:58<br>pm |
| egend<br>= Assignment Score Changed<br>= Assignment Status Changed<br>= Oueston Score Changed<br>= Question Status Changed (Skipped/Unakyped)<br>= Question Reazsign |        |                |                          |               |                           |                         |                        |

### Activity Reports filters for data selection

When running **Activity Reports** from the **Reports > Activity Reports** tab, you must select from *filters* in several categories to determine the data (criteria) to include in the report. Depending on the type of report selected and your user role, the data selection filter categories vary.

Report data filter categories include:

- Time zone filter.
- Select Time-frame filter.
- Select Campus filter.
- Select Group filter.
- Select Users filter.
- Select Enrollments filter.

**Note:** For Super Teachers with the "Restrict to Campus" permission enabled, report selection criteria is restricted to Users (Students), Groups, and Enrollments in which students' associated Campus IDs match the Super Teacher's associated Campus IDs and students with enrollments for which the Super Teacher is the Teacher of Record.

### Time zone filter

The **Time zone** filter displays your school's default time zone. This filter appears when you are on the **Home** tab of **Activity Reports**. All reports you run will use this time zone for reporting purposes.

| - Time zone                                                                                                    |                                                     |
|----------------------------------------------------------------------------------------------------|-----------------------------------------------------|
| The time zone selected for the report is:<br>Mountain Time<br>You can choose a different time zone: -Select one- • | Select a<br>different time<br>zone for<br>reporting |

• To select a different time zone for the report, select one from the list.

### Select Time-frame filter

The Select Time-frame filter controls the dates the report should cover, such as a school term or custom dates you enter.

| Selec    |              | 01.15.1    | 5 15 1     |
|----------|--------------|------------|------------|
| Select   | Ierm         | Start Date | End Date   |
|          |              |            |            |
|          | Fall 2018    | 10/09/2018 | 12/31/2018 |
|          | Winter 2018  | 12/01/2018 | 02/28/2019 |
| Record   | I Count: 2   | 1          | ·          |
| Start Da | te: End Date | E          |            |

- 1. To easily locate a term, in the Term text box, start typing a term name to filter the list.
- 2. To select a term, click the check box beside the term, or to select all terms, click the check box at the top of **Select** column.
  - Or,

To use custom dates for the report, in the Start Date and End Date fields, click to activate a calendar and select dates.

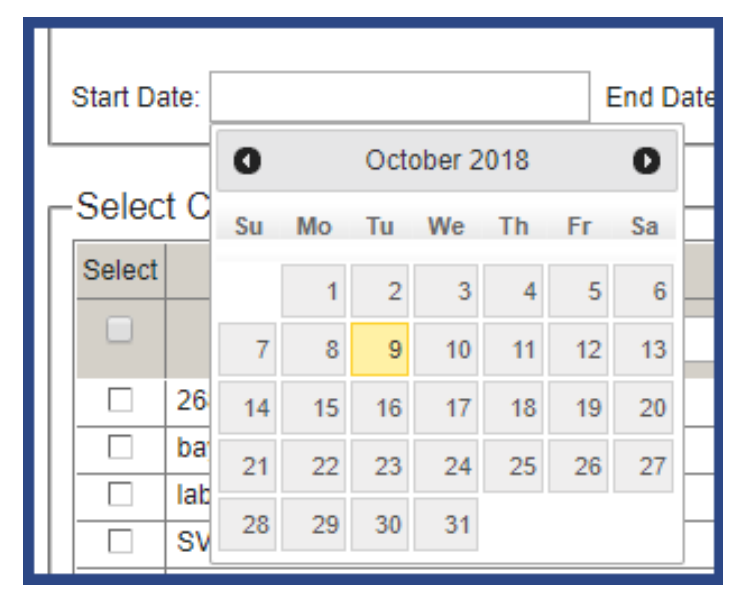

The Record Count displays the number of terms based on your selections.

### Select Campus filter

The Select Campus filter appears for Admin users only and applies to the Course Completion Breakdown and Course Progress Monitor reports. Select Campus allows an Admin to select campus IDs to include in the report.

| Select | t             | Campus ID         |  |
|--------|---------------|-------------------|--|
| •      |               | <u>\</u>          |  |
|        | 2681 142QA    | Course to find o  |  |
|        | baylor hall   | Search to find a  |  |
|        | -lab d905     | campus and then   |  |
|        | SVR_Mission   | select one, more  |  |
|        | None provided | than one, or all. |  |

- 1. If desired, enter characters in the Campus search text box to narrow the list to a specific campus.
- 2. To select a campus, click the check box beside the campus ID, or to select all campus IDs, click the check box at the top of the **Select** column.

The **Record Count** displays the number of campus ids selected.

### **Select Group filter**

The **Select Group** filter appears for the **Group Overview** and **Group Progress** reports. This filter allows you to select the group(s) to include in the report.

| Select | Group Name              | Search by      | Owner             |
|--------|-------------------------|----------------|-------------------|
|        |                         | entering a 🕂   |                   |
|        | Algebre 1 am            | group name or  | Turner, Rosemarie |
|        | Harvey Tuesday am group | owner and then | Harvey, Edwin     |
|        | Summer school 2018      | select.        | Turner, Rosemarie |

**Note:** The groups that appear in the **Select Group** filter category are determined by your user role and group ownership.

- 1. If desired, enter characters in the Group Name or Owner search text box to narrow the group list.
- 2. To select a group, click the check box beside the group name, or to select all groups, click the check box at the top of the **Select** column.

The Record Count displays the number of group(s) selected.

### **Select Users filter**

From the **Select Users** list, you select the Students, Teachers, or Admins to include in the report. The **Select Users** list changes based on the selected report.

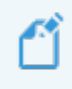

**Note:** The users that appear in the **Select Users** filter category are determined by your user role. For example, an Admin user can see all users - teachers, other admins, and students.

• For most student-related reports, such as the **Student Activity Daily Breakdown** report, the **Select Users** list contains students in all status modes (Active, Archived, and On Hold). You can filter the list to only show Active students if that is what you want to include in the report.

| Select |                | Name                    | Username    | Student ID | Campus     | Status   | h  |
|--------|----------------|-------------------------|-------------|------------|------------|----------|----|
|        |                |                         |             |            |            |          |    |
|        | Boyle, Abigail |                         | boyle01     | 379        | N/A        | Active   | 1  |
|        | Chambers, Noa  | h                       | chambers01  | 370        | 2681 442QA | Archived | 1  |
|        | Cobb, Julia    |                         |             | 385        | 2681 142Q  | Activo   | 1  |
|        | Cooke, Leon    | For most of the Stu     | dent-       | 388        | 2681 142QA | Active   | 1  |
|        | Curry, Xavier  | related reports us      | a tha       | 366        | 2681 142QA | On Hold  | 1  |
|        | Dawson, Helen  | Ctatus filtar to cont t |             | 399        | 2681 142QA | Active   | 1  |
|        | Denver, Frank  | Status filter to sort t | ne list.    | N/A        | N/A        | Active   | 1  |
|        | Drummond, Sa   | un                      | orannonao   | 383        | 2681 142QA | Active   | 1  |
|        | Dunn, Amelie   |                         | dunn01      | 389        | 2681 142QA | Active   | 1  |
|        | Fernandez, Ber | 1                       | fernandez01 | 386        | 2681 142QA | Active   | 1  |
|        | Forbes, Bronx  |                         | forbes01    | 364        | 2681 142QA | Active   | 1  |
|        | Harper, Paul   |                         | harper01    | 384        | 2681 142QA | Active   | 1. |

• For the **Detailed Student Grading** report, the **Include students who have not started** option, when selected, includes enrollments not started by the selected students. Otherwise, by default, students who have not started the selected enrollment(s) are not included in the report.

**Tip:** The **Info 1** symbol at the end of check box, when the cursor is placed on it, lets you know this option can only be selected for Active student enrollments. **This means that enrollments in On Hold or Archived status are not included in the report**.

| -Selec  | t Users-                           |     |             |            |            |            |
|---------|------------------------------------|-----|-------------|------------|------------|------------|
| Select  | Name                               |     | Username    | Student ID | Campus     | Status     |
|         |                                    |     |             |            |            | Ţ          |
|         | Boyle, Abigail                     | _   | boyle01     | 379        | N/A        | All Active |
|         | Chambers, Noah                     | S   | ort the li  | st to 🛛 📮  | 2681 142QA | Archived   |
|         | Cobb, Julia                        | on  | ly show A   | Active     | 2681 142QA | On Hold    |
|         | Cooke, Leon                        |     | student     | s.         | 2681 142QA | Active     |
|         | Curry, Xavier                      | _   | curry01     | 366        | 2681 142QA | On Hold    |
|         | Dawson, Helena                     | -   | dawson01    | 200        | 2681 14204 | Active     |
|         | Denver, Frank                      | 1   | For the D   | Detailed S | Student    | Active     |
|         | Drummond, Sarah                    |     | Grading r   | eport, sel | lect this  | Active     |
|         | Dunn, Amelie                       |     | filter to i | nclude st  | udents     | Active     |
|         | Fernandez, Ben                     |     | who ha      | ve not st  | arted.     | Active     |
|         | Forbes, Bronx                      | 1 0 | Otherwise   | those s    | tudents    | Active     |
|         | Harper, Paul                       | 1 ` | are not     | included   | in the     | Active     |
| Record  | 1 Count: 58                        |     | arenot      | report.    |            |            |
| 🗆 Inclu | de students who have not started 📵 | _   |             |            |            |            |

• For the Login/Logout Times report, you get all user types and can filter the list to only show Teachers or Students or Admins and also filter the list to show a user type by Status (Active, On Hold, Archived).

 $\odot$ 

| elect | Name              | Username     | Student | ID | Campus     | Status   | Type    |
|-------|-------------------|--------------|---------|----|------------|----------|---------|
|       |                   |              |         |    |            | •        | All 🔻   |
|       | Admin, Annie      |              |         | ۲, | 2681 142QA | Archived | All     |
|       | Austen, Jane      | Filter by St | tatus   |    | 2681 142QA | Active   | Student |
|       | Bolton, Alex      | as wel       | I       |    | 2681 142QA | Active   | Teacher |
|       | Bonilla, Dominik  | ponillaur    | 400     | ,  | 2681.442QA | Active   | Student |
|       | Earthal agin / ag |              | N/A     | -  | 2681 142QA | Active   | Student |
|       | For the Login/Log | out times    | -3      |    | N/A        | Active   | Student |
|       | report, sort the  | list by a    | 897     |    | 2681 142QA | Active   | Student |
|       | specific user     | type         | 879     |    | N/A        | Archived | Student |
|       | Chambers, Noah    | chambers01   | 370     |    | 2681 142QA | Active   | Student |
|       | Cobb, Julia       | cobb01       | 385     |    | 2681 142QA | Active   | Student |
|       | Connors, Calvin   | calconnors   | N/A     |    | N/A        | Active   | Admin   |
|       | Cooke Leon        | cooke01      | 388     |    | 2681 142QA | Active   | Student |

- 1. If desired, enter characters in the Name, Username, Student ID, or Campus search text boxes. Depending on the report, you may be able to select an option from the Status or Type fields to narrow the users list.
- 2. To select a user, click the check box beside the name, or to select all users, click the check box at the top of the **Select** column.
- 3. For the **Detailed Student Grading** report, an option appears so that you can select Active students that have not started work.

The **Record Count** displays the total number of users based on any search and/or other filter options applied.

### **Select Enrollments filter**

The **Select Enrollments** filter applies to most reports except the **Faculty Progress** and the **Login/Logout Times** report. Use this filter to select enrollments, based on selected students (from the **Select Users** category), to include in the report. Several reports have additional filters so that you can narrow the report to the enrollments you want to see.

• For all reports involving enrollments, by default, the option **CRx Both** is selected. This means all enrollments for the specified users are included - both CRx-enabled enrollments and those without CRx enabled. To only include CRx-enabled enrollments, select **Yes**. Or, to only include those enrollments without CRx, select **No**.

| _ Select Enrollments –                                                                                                    | _    |
|----------------------------------------------------------------------------------------------------|------|
| Show/Refresh                                                                                                    |      |
| Select Course E                                                                                                    | Edif |
|                                                                                                    | All  |
| 🗆 🕀 🗋 Algebra I                                                                                                    |      |
| □ E History And Geography 500                                                                                                    |      |
| Description of the second second seco | _    |
| Record Count: 2                                                                                                    | -    |
| CRx Both V<br>Both<br>Yes<br>No                                                                                                    |      |

• For the **Course Completion Breakdown** report, to show course completion details by teacher, select the **Teacher breakdown** filter.

| Select       Course       Edition       Student       Teacher       Status         Image: Algebra I       All       All       Active       Active <th></th> <th></th> <th></th> <th></th> <th>t Enrollments-<br/>ow/Refresh</th> <th>-Selec</th> |              |                |                                                                                                    |                                                                        | t Enrollments-<br>ow/Refresh                                                                             | -Selec |
|----------------------------------------------------------------------------------------------------|--------------|----------------|----------------------------------------------------------------------------------------------------|------------------------------------------------------------------------|----------------------------------------------------------------------------------------------------|--------|
| All       All       Active         All       Active       Active         All       For the Course Completion       Breakdown report, select         Earth Science       Breakdown report, select       Breakdown by         Geometry (CRx)       For the breakdown by       December of the select         Record Count: 4       Campus       Otherwise, the                                                                                                    | tatus Reason | Teacher Status | Student                                                                                                   | Edition                                                                | Course                                                                                                   | Select |
| □       Image: Algebra I         □       Image: Bible 300 CRX (CR)         Image: Bible 300 CRX (CR)       Breakdown report, select         Image: Bible 300 CRX (CR)       Breakdown report, select         Image: Bible 300 CRX (CR)       Breakdown report, select         Image: Bible 300 CRX (CR)       Breakdown report, select         Image: Bible 300 CRX (CR)       Teacher as well as by         Image: Bible 300 CRX (CR)       Teacher as well as by         Image: Bible 3  | tive 🔻 All 🔻 | Active         |                                                                                                    | All 🔻                                                                  |                                                                                                    |        |
| CD: Bath T                                                                                                    |              | n<br>;<br>y    | urse Complet<br>n report, sele<br>e breakdown<br>as well as by<br>Otherwise, th<br>hows just by<br>ampus. | For the Co<br>Breakdow<br>to show th<br>Teacher<br>campus.<br>report s | <ul> <li>Algebra I</li> <li>Bible 300 CRX (CRx</li> <li>Carth Science</li> <li>Geometry (CRx)</li> </ul> | Record |

• For the **Course Percentage Complete** report, by default, the option **Include Learning Path Enrollments** is selected. To not include those types of enrollments, clear the option.

Activity Reports filters for data selection

| -Select Enrollmer  | nts-                                              |        |
|--------------------|---------------------------------------------------|--------|
| Select             | Course<br>Percentage<br>Complete<br>report filter | dition |
| Record Count o     |                                                   |        |
| Include Learning P | ath Enrollments                                   |        |
| CRx Both <b>v</b>  |                                                   |        |

• For the Student Lesson Plan report, select to show an indicator when assignments were overdue.

| -Selec | t Enrollments-        |         |              |         |          |        |
|--------|-----------------------|---------|--------------|---------|----------|--------|
| Select | Course                | Edition | Student      | Teacher | Status   | Reason |
|        |                       | For th  | ne Student   |         | Active 🔻 | All 🔻  |
|        |                       | Lesson  | Plan report, |         |          |        |
|        | 🗉 🗋 Biology           | select  | to include   |         |          |        |
|        | ⊞ Earth Science     ■ | O       | verdue       |         |          |        |
|        |                       | assig   | gnments.     |         |          |        |
| Record | I Count: 3            |         |              |         |          |        |
| Show   | w overdue             |         |              |         |          |        |
| CRx B  | oth 🔻                 |         |              |         |          |        |

• For the **Student Unit Grades** report, select to only show completed units for the selected course(s) in the report. Otherwise, all units for the selected course(s) appear.

#### Activity Reports export formats

| -Selec | t Enrollments<br>w/Refresh                                                                                                    |                                                            |                                                               |         |          |        |
|--------|----------------------------------------------------------------------------------------------------|------------------------------------------------------------|---------------------------------------------------------------|---------|----------|--------|
| Select | Course                                                                                                    | Edition                                                    | Student                                                       | Teacher | Status   | Reason |
|        | <ul> <li>              ■ Algebra I Fundamen      </li> <li>             ■ Biology         </li> <li>             ■ Earth Science         </li> </ul> | For the Stu<br>Grades repo<br>include C<br>Units on<br>rep | udent Unit<br>ort, select to<br>ompleted<br>ly in the<br>ort. |         | Active V | All    |
| CRX BC | I Count: 3<br>pleted Units Only<br>oth ▼                                                                                                    |                                                            |                                                               |         |          |        |

To select enrollments for a report:

- 1. Click the Show/Refresh button to display all courses for the selected users (from the Select Users category).
- 2. Use the **Course**, **Edition**, **Student**, **Teacher**, **Status**, or **Reason** filters to easily locate course enrollments. **Note:** Reason options only apply to enrollments with a status of Archived.
- 3. If desired, click the **Course** name to expand the course, and then click the check box next to the course(s) to include in the report. Or, to include all courses, click the check box at the top of the **Select** column.
- 4. Depending on the selected report, other filter options appear as explained above in the examples. Select or clear options as needed. Click the **Show/Refresh** button again.

The Record Count displays the total number of courses available to select from based on any filters applied.

### **Activity Reports export formats**

Three export formats are available for generating and viewing reports.

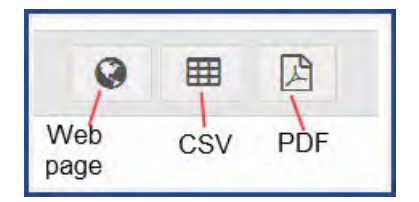

- Web page (HTML) export
- .CSV export
- .PDF export

These export format options can be used from the **Gradebook > Quick Reports** and **Activity Reports**. Each export type has its advantages so you need to decide which format suits your reporting needs.

 $\odot$ 

Ľ

**Note:** Not all export formats match in data shown. For example, several reports when exported to .csv format display extra columns of data.

### Web page (HTML) export

The **Web page (HTML)** export type opens a new tab in your browser to display a formatted, printable HTML report as shown in this example of the **Student Activity Daily Breakdown** report.

| eport Start Date: | 07/06/2018        |                  |                       |                     | ,                               |
|-------------------|-------------------|------------------|-----------------------|---------------------|---------------------------------|
| Report End Date:  | 10/26/2018        |                  |                       |                     | Date Retrieved: 10/02/2018      |
|                   | В                 | runskill, Jessic | a [JessBrun, Automat  | ion1433789, BWA29]  |                                 |
| Date: 07/12/2018  |                   |                  |                       |                     |                                 |
| Teacher           | Course            | Title            | Start Time (hh:mm:ss) | End Time (hh:mm:ss) | Total Navigation Time (hh:mm:ss |
| Hadley, Ellen     | Biology<br>(2016) |                  | 03:36 pm              | 03:40 pm            | 00:04:47                        |
| Hadley, Ellen     | Biology<br>(2016) |                  | 03:41 pm              | 03:41 pm            | < 1 minute                      |
| Hadley, Ellen     | Biology<br>(2016) |                  | 04:03 pm              | 04:07 pm            | 00:03:57                        |
| Hadley, Ellen     | Biology<br>(2016) |                  | 04:07 pm              | 04:07 pm            | < 1 minute                      |
|                   |                   |                  |                       | Total Time:         | 00:09:37                        |
| Date: 07/23/2018  |                   |                  |                       |                     |                                 |
| Teacher           | Course            | Title            | Start Time (hh:mm:ss) | End Time (hh:mm:ss) | Total Navigation Time (hh:mm:ss |
| Hadley, Ellen     | Biology<br>(2016) |                  | 01:01 pm              | 01:01 pm            | < 1 minute                      |
| Hadley, Ellen     | Biology<br>(2016) |                  | 03:47 pm              | 03:50 pm            | 00:02:49                        |
|                   |                   |                  |                       | Total Time:         | 00:03:16                        |
| Date: 10/02/2018  |                   |                  | -                     |                     |                                 |
| Teacher           | Course            | Title            | Start Time (hh:mm:ss) | End Time (hh:mm:ss) | Total Navigation Time (hh:mm:ss |
| Hadley, Ellen     | Biology<br>(2016) |                  | 04:08 pm              | 04:22 pm            | 00:14:10                        |
| Hadley, Ellen     | Biology<br>(2016) |                  | 04:22 pm              | 04:29 pm            | 00:07:12                        |
| Hadley, Ellen     | Biology<br>(2016) |                  | 04:30 pm              | 04:35 pm            | 00:05:08                        |
| Hadley, Ellen     | Biology<br>(2016) |                  | 04:35 pm              | 04:40 pm            | 00:05:35                        |
| Hadley, Ellen     | Biology<br>(2016) |                  | 04:41 pm              | 04:45 pm            | 00:04:22                        |
|                   |                   |                  |                       | Total Time:         | 00:36:27                        |
|                   |                   |                  |                       |                     |                                 |

 $\odot$ 

### .CSV export

The **.CSV** export type is a comma-separated value file. For most supported browsers, the export creates a downloaded file that you can open in Microsoft® Excel® or any application that supports .CSV files to display the data as shown in this example of the **Student Activity Daily Breakdown** report.

Tip: For .csv exports, several reports provide extra columns of data not seen in the other export types.

| Student Activity Da | ily Breakdown Repo  | rt       |               |            |           |              |           |                          |            |          |              |             |               |
|---------------------|---------------------|----------|---------------|------------|-----------|--------------|-----------|--------------------------|------------|----------|--------------|-------------|---------------|
| Student Last Name   | Student First Name  | Username | Campus ID     | Student ID | Teacher L | Teacher FiDa | te        | Course Name              | Start time | End Time | Total Navi T | otal Time T | otal Duration |
| Brunskill           | Jessica             | JessBrun | Automation143 | BWA29      | Hadley    | Ellen 1      | 10/2/2018 | Algebra   Fundamentals   | ( 4:07 PM  | 4:08 PM  | < 1 minute < | 1 minute <  | 1 minute      |
| Brunskill           | Jessica             | JessBrun | Automation143 | BWA29      | Hadley    | Ellen 1      | 10/2/2018 | Biology (2016)           | 4:08 PM    | 4:22 PM  | 0:14:10      | 0:15:06     | 0:15:06       |
| Brunskill           | Jessica             | JessBrun | Automation143 | BWA29      | Hadley    | Ellen 1      | 10/2/2018 | Biology (2016)           | 4:22 PM    | 4:29 PM  | 0:07:12      | 0:22:18     | 0:22:18       |
| Brunskill           | Jessica             | JessBrun | Automation143 | BWA29      | Hadley    | Ellen 1      | 10/2/2018 | Biology (2016)           | 4:30 PM    | 4:35 PM  | 0:05:08      | 0:27:26     | 0:27:26       |
| Brunskill           | Jessica             | JessBrun | Automation143 | BWA29      | Hadley    | Ellen 1      | 10/2/2018 | Biology (2016)           | 4:35 PM    | 4:40 PM  | 0:05:35      | 0:33:01     | 0:33:01       |
| Brunskill           | Jessica             | JessBrun | Automation143 | BWA29      | Hadley    | Ellen 1      | 10/2/2018 | Biology (2016)           | 4:41 PM    | 4:45 PM  | 0:04:22      | 0:37:23     | 0:37:23       |
| Brunskill           | Jessica             | JessBrun | Automation143 | BWA29      | Hadley    | Ellen 1      | 10/3/2018 | English Language Arts Ar | 12:38 PM   | 12:38 PM | <1 minute <  | 1 minute    | 0:37:43       |
| Brunskill           | Jessica             | JessBrun | Automation143 | BWA29      | Hadley    | Ellen 1      | 10/3/2018 | Biology (2016)           | 12:38 PM   | 1:03 PM  | 0:25:00      | 0:25:20     | 1:02:43       |
| Brunskill           | Jessica             | JessBrun | Automation143 | BWA29      | Hadley    | Ellen 1      | 10/3/2018 | Biology (2016)           | 1:05 PM    | 1:30 PM  | 0:25:00      | 0:50:20     | 1:27:43       |
| * All Dates and Tin | nes are in Mountain | Time     |               |            |           |              |           |                          |            |          |              |             |               |

### .PDF export

For most browsers, the **.PDF** export type creates a formatted report and downloads it so that you can open it in a PDF reader application as shown in this example of the **Student Activity Daily Breakdown** report.

Depending on your browser, if you open the downloaded file, you may have to use the Back button or click the Odysseyware tab to go back to the application. You are still logged into Odysseyware.

| Jayss             | eyware <sup>®</sup> s                                  | Student Activ           | rity Daily B        | Bunker Memorial Academy          |
|-------------------|--------------------------------------------------------|-------------------------|---------------------|----------------------------------|
| eport Start Date: | 09/03/2018                                             |                         |                     |                                  |
| Report End Date:  | 05/24/2019                                             |                         |                     | Date Retrieved: 10/09/2018       |
|                   | Brunskill, Jes                                         | sica [JessBrun, Automat | ion1433789, BWA29]  |                                  |
| Date: 10/02/2018  |                                                        |                         |                     |                                  |
| Teacher           | Course Title                                           | Start Time (hh:mm:ss)   | End Time (hh:mm:ss) | Total Navigation Time (hh:mm:ss) |
| Hadley, Ellen     | Algebra I Fundamentals<br>(2016)                       | 04:07 pm                | 04:08 pm            | < 1 minute                       |
| Hadley, Ellen     | Biology<br>(2016)                                      | 04:08 pm                | 04:22 pm            | 00:14:10                         |
| Hadley, Ellen     | Biology<br>(2016)                                      | 04:22 pm                | 04:29 pm            | 00:07:12                         |
| Hadley, Ellen     | Biology<br>(2016)                                      | 04:30 pm                | 04:35 pm            | 00:05:08                         |
| Hadley, Ellen     | Biology<br>(2016)                                      | 04:35 pm                | 04:40 pm            | 00:05:35                         |
| Hadley, Ellen     | Biology<br>(2016)                                      | 04:41 pm                | 04:45 pm            | 00:04:22                         |
|                   |                                                        |                         | Total Time:         | 00:37:23                         |
| Date: 10/03/2018  |                                                        |                         |                     |                                  |
| Teacher           | Course Title                                           | Start Time (hh:mm:ss)   | End Time (hh:mm:ss) | Total Navigation Time (hh:mm:ss) |
| Hadley, Ellen     | English Language Arts Additiona<br>Resources<br>(2016) | l 12:38 pm              | 12:38 pm            | < 1 minute                       |
| Hadley, Ellen     | Biology<br>(2016)                                      | 12:38 pm                | 01:03 pm            | 00:25:00                         |
| Hadley, Ellen     | Biology<br>(2016)                                      | 01:05 pm                | 01:30 pm            | 00:25:00                         |
|                   |                                                        |                         | Total Time:         | 00:50:20                         |
|                   |                                                        |                         | Total Duration:     | 01:27:43                         |

### Run reports from the Activity Reports tab

When running Activity Reports, you select various filters which determine the data to include in the report and you can select a format to save the report as, for example, a .CSV file that you can later use in Microsoft Excel.

**Note:** Depending on the report, filters applied, and selected export to type, some reports will generate many pages. For example, if you run the **Faculty Progress** report, select all teachers, and export to PDF, you generate a separate report for each teacher.

- 1. On the main nav bar, click **Reports**, and then click the **Activity Reports** sub-tab.
- 2. If desired, to change the time zone for the report, select a different time zone.

| Time zone                                            |  |
|------------------------------------------------------|--|
| The time zone selected for the report is:            |  |
| Central Time                                         |  |
| You can choose a different time zone: -Select one- V |  |

3. From the left nav menu, select a report. See "Activity Reports descriptions, user access, and additional filtering options" on page 6.

**Note:** The report options in the left nav menu change based on your user role. Teachers and Super Teachers will not see all the reports available to Admins. The following example shows the reports available to Admins.

| Activity Reports C               | urriculum Reports       From the menu, select a report.<br>NOTE: This example shows all<br>reports available to Admin users.<br>Teacher and Super Teacher users<br>do not see all the reports shown |
|----------------------------------|----------------------------------------------------------------------------------------------------|
| Course completion breakdown      | 1. Choose                                                                                                    |
| Course Percentage Complete       | 2. Select what you would like your report to cover.                                                                                                    |
| Course Progress Monitor          | 3. Select a format for your report                                                                                                    |
| Detailed Student Grading         | 4. That's it.                                                                                                    |
| Faculty Progress                 | Time zone selected for the report is:                                                                                                    |
| Group Overview                   | Mountain Time                                                                                                    |
| Group Progress                   | You can choose a different time zone: -Select one- •                                                                                                    |
| Login/Logout Times               | Name Description                                                                                                    |
| Pre/Post Test Scores             | Course Completion Breakdown This report will show administrators course progress for all students in each course by decile percentage                                                               |
| Student Activity Daily Breakdown | Course Percentage Complete View the percentage of course completion along with the                                                                                                    |
| Student Activity Summary         | current scores for completed assignments                                                                                                    |
| Student Lesson Plan              | Course Progress Monitor This report will show administrators the number of students who are behind, on target, or who have not yet started a course                                                 |
| Student Progress                 | Detailed Student Grading Monitor student grades at the assignment, unit, and course levels along with time on tasks                                                                                 |
| Student Unit Grades              | Faculty Progress Displays teachers' daily to-dos for their students                                                                                                    |
| Track Grade Overrides            |                                                                                                    |
|                                  | Group Overview This report will show the course grade and percentage                                                                                                    |

Run reports using Quick Reports from the Gradebook

- 4. Depending on the selected report, applicable filter categories appear. In each category, select the data to include in the report. See "Activity Reports filters for data selection" on page 30.
- 5. From the **Export as** section (at the top or bottom of the filters area), select a report export format. See "Activity Reports export formats" on page 39.
- 6. Depending on your selected report export format, you can open the file immediately or save it.

### Run reports using Quick Reports from the Gradebook

Using the **Quick Reports** tool from the **Gradebook** > **Grading** tab, you can run student reports for a selected student, multiple students, or for a course. Unlike running a report using the **Activity Reports** tool, the time frame for the report is the term for the course enrollment and all report times are in the default school time zone. So, if you need to add extra filters, such as selecting a custom time frame, for a report, use the **Activity Reports** tool. See "Run reports from the Activity Reports tab" on page 43.

- 1. Do one of the following to access Quick Reports from the Gradebook:
  - On the main nav bar, click Gradebook. On the Grading tab, use the filters to search by student name or by course.
  - From the **Students > Registration** tab, for a selected student, under **Controls**, click the **Go To > Gradebook** shortcut menu option.
- If you selected to View by student, from the toolbar located to the right of a student's name, click the Quick Reports tool.

|                                                        | Results: 1 to 1 of 1 |   | ~             |
|--------------------------------------------------------|----------------------|---|---------------|
| Cooper, Brad (Username: b_cooper, User Status: Active) |                      |   | 🛎 🕇 🗹 Go To 🤅 |
|                                                        |                      | 1 |               |

Or, if you have selected to View by course, to the right of the course name, click the Quick Reports tool.

|           | - | Resul | ts: 1 to 1 of 1 |      |   |      | ~ | _ |         |
|-----------|---|-------|-----------------|------|---|------|---|---|---------|
| Algebra I |   | <br>  |                 |      | _ | -    | + | M | Go To Θ |
|           |   | <br>  | - hi - i -      | + 1. |   | ii s |   |   |         |

3. Select the report from the list of available reports. To learn more about the available student reports from the Gradebook, see "Activity Reports descriptions, user access, and additional filtering options" on page 6.

| Course percentage complete       | • |
|----------------------------------|---|
| Course percentage complete       |   |
| Detailed student grading         |   |
| Pre/post test scores             |   |
| Student activity daily breakdown |   |
| Student activity summary         |   |
| Student lesson plan              |   |
| Student progress                 |   |
| Student unit grades              |   |

• If you selected the Detailed student grading report, to include students who have not started, select the check box.

Note: With the Include students who have not started filter selected, you will see all assignments in the report and not just the assignments that have been graded for the enrollment. If the filter is not selected, you only see Graded assignments in the report, or if the student has not started a selected enrollment, the report is blank.

**Tip:** The **Info 1** symbol at the end of check box, when the cursor is placed on it, lets you know this option can only be selected for Active student enrollments. **This means that enrollments in On Hold or Archived status are not included in the report**.

| Select a report               |                                       |                            |
|-------------------------------|---------------------------------------|----------------------------|
| Detailed student grading      | · ·                                   |                            |
| Choose Enrollments            | Teacher                               | -                          |
| Algebra I                     | Ferguson,Claude                       |                            |
| English II                    | Ferguson,Claude                       | -                          |
| Include students who have not | started 🛛 - This option can only be s | elected for Active student |
|                               | 0                                     | m [3                       |

• If you selected the **Student lesson plan** report, you can also select to have an "Overdue" indicator appear for assignments that were overdue and for assignments that are currently overdue.

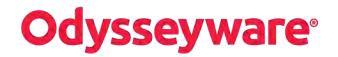

Run reports using Quick Reports from the Gradebook

| Student lesson plan 🔹            |              |
|----------------------------------|--------------|
| Chappe aprolimenta               |              |
|                                  | Teacher 🔺    |
| Algebra I                        | Jones,Rita   |
| Civil War                        | Jones,Rita   |
| Integrated Physics and Chemistry | Jones,Rita 🗸 |
| Change and and                   |              |

• If you selected the **Student unit grades** report, you can also select to only show completed units for the selected course(s) in the report. Otherwise, all units for the selected course(s) appear.

| Student unit grades 🔹            |              |
|----------------------------------|--------------|
| Choose enrollments               |              |
| Course                           | Teacher      |
| Algebra I                        | Jones,Rita   |
| Civil War                        | Jones,Rita   |
| Integrated Physics and Chemistry | Jones,Rita 👻 |
| Completed units only             |              |

This action causes applicable courses to display.

4. To select a course, under **Choose enrollments**, click the check box next to the course name. Or, to select all courses, click the check box next to the **Course** column.

#### Run reports using Quick Reports from the Gradebook

| Det | ailed student grading                   |              |
|-----|-----------------------------------------|--------------|
| Cho | ose enrollments                         |              |
|     | Course                                  | Teacher      |
| Ø   | Algebra I                               | Jones,Rita   |
| •   | Civil War                               | Jones,Rita   |
| 1   | Integrated Physics and Chemistry        | Jones,Rita 👻 |
|     | Include students who have not started 📵 |              |

5. Select the format to export the report to. See "Activity Reports export formats" on page 39.

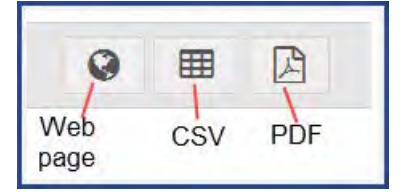

The selected report export file type downloads to your browser.

6. Click the download item notification to open the file and save it. You can use your browser's Print option or the application you opened the file with to print the report.

The following example shows a sample PDF of the Detailed Student Grading report.

Run reports using Quick Reports from the Gradebook

| Repo | ort Start Date | 5CYWARC*<br>10/09/2018<br>10/09/2018    | Detailed Student Grading Report<br>Bunker Memorial Academy<br>Date Retrieved: 10/10/2018 |                     |            |       |
|------|----------------|-----------------------------------------|------------------------------------------------------------------------------------------|---------------------|------------|-------|
| Brun | ıskill, Jessi  | ca [JessBrun, Automation1433789, BWA29  | 0                                                                                        |                     |            |       |
| Teac | her : Hadley   | /, Ellen                                |                                                                                          |                     |            |       |
| Unit | Type           | Assianment                              | Assignment Opened *                                                                      | Turned In *         | Time Spent | Score |
|      | LESSON         | 2 What is 1 Ka2                         | 07/12/2018 03:36 pm                                                                      | 07/12/2018 03:40 pm | 00:05      | 100.0 |
|      | LESSON         | 2. Introduction to Biology              | 07/12/2019 03:41 pm                                                                      | 07/12/2018 04:07 pm | 00-05      | 97 60 |
| -    | EESSON         | 3. Induced to bloogy                    | 07/12/2018 03:41 pm                                                                      | 40,0020048 04:00 pm | 00.05      | 07.50 |
| 1    | PROJECT        | 4. Project: Charactenstics of Life      | 07/12/2018 04:07 pm                                                                      | 10/02/2018 04:29 pm | 00:07      | 88.80 |
| 1    | QUIZ           | 5. Quiz 1: Life Science                 | 07/23/2018 01:01 pm                                                                      | 07/23/2018 03:50 pm | 00:03      | 62.00 |
| 1    | LESSON         | 6. Scientific Inquiry                   | 10/02/2018 04:08 pm                                                                      | 10/02/2018 04:22 pm | 00:14      | 71.30 |
| 1    | LESSON         | 7. The Scientific Method                | 10/02/2018 04:30 pm                                                                      | 10/02/2018 04:35 pm | 00:05      | 70.00 |
| 1    | LESSON         | 9. Laboratory Safety                    | 10/02/2018 04:35 pm                                                                      | 10/02/2018 04:40 pm | 00:06      | 78.60 |
| 1    | LESSON         | 12. Taxonomy: Classification and Naming | Not Started                                                                              |                     | NA         | 0.00  |
| 1    | LESSON         | 13. Keys to Classification              | Not Started                                                                              |                     | NA         | 0.00  |
| 1    | QUIZ           | 17. Quiz 3: Taxonomy                    | Not Started                                                                              |                     | NA         | 0.00  |
| 1    | TEST           | 19. Test                                | Not Started                                                                              |                     | NA         | 0.00  |
|      |                |                                         |                                                                                          | Unit Score:         | 73.60      | 2     |
| 2    | LESSON         | 1. Life Chemistry                       | Not Started                                                                              |                     | NA         | 0.00  |
| 2    | LESSON         | 2. Atoms, Elements, and Compounds       | Not Started                                                                              |                     | NA         | 0.00  |
| 2    | LESSON         | 3. Chemical Bonds                       | Not Started                                                                              |                     | NA         | 0.00  |
| -    | 1              |                                         |                                                                                          | Unit Score:         | 00         |       |
| 12   | TEST           | 2. Exam                                 | Not Started                                                                              |                     | NA         | 0.0   |
|      | area.          |                                         |                                                                                          | Unit Score:         | .00        | 1     |
| 13   | TEST           | 1. Exam                                 | Not Started                                                                              |                     | NA         | 0.0   |
|      |                |                                         |                                                                                          | Unit Score:         | .00        | ,     |
|      |                |                                         |                                                                                          | Course Score:       | 73.6       | 50    |

7. The report selection page stays open for you to select another report. When finished, click the Close [X].

 $\odot$ 

#### THIS PAGE INTENTIONALLY LEFT BLANK

### Index

#### Α

| Activity Reports                                   |            |
|----------------------------------------------------|------------|
| Course Completion Breakdown                        | 6          |
| Course Completion Breakdown by Teacher             | 6-7        |
| Course Percentage Complete8,                       | 45         |
| Course Progress Monitor                            | 9          |
| csv format                                         | 39         |
| Detailed Student Grading 11                        | 45         |
| FCash Consumption                                  | 13         |
| Faculty Progress                                   | 14         |
| filters                                            | <b>-</b> ' |
| Select Campus                                      | 32         |
| Select Time-frame                                  | 31         |
| Select Users                                       | 33         |
| selecting                                          | 30         |
| formate                                            | 20         |
| Crown Over iow                                     | 15         |
| Group Overview                                     | 17         |
| Group Progress                                     | 10         |
| Login/Logout Times                                 | 17         |
| pdf format                                         | 39         |
| Pre/Post Test Scores                               | 45         |
| running                                            | 45         |
| running reports                                    | 43         |
| Select Enrollments filter                          |            |
| Completed Units Only option                        | 38         |
| CRx option                                         | 36         |
| Include Learning Path Enrollments option           | 37         |
| Show overdue option                                | 38         |
| Teacher breakdown option                           | 37         |
| Select Users filter                                |            |
| Include students who have not started              |            |
| option                                             | 34         |
| Student Activity Daily Breakdown20,                | 45         |
| Student Activity Summary22,                        | 45         |
| Student Lesson Plan23,                             | 46         |
| Student Progress Report25,                         | 45         |
| Student Unit Grades27,                             | 47         |
| Track Grade Overrides                              | 29         |
| web format                                         | 39         |
| Average Score by assignment type, Student Progress |            |
| Report                                             | 25         |
|                                                    |            |
| C                                                  |            |
| Completed Units Only option                        |            |
| Activity Reports                                   |            |
| Student Unit Grades report                         | 38         |
| Course Completion Breakdown by Teacher report      | 6-7        |

Course Completion Breakdown report .....

6

| Course Percentage Complete report                                                                                                    | 45<br>37<br>9<br>19<br>36 |
|----------------------------------------------------------------------------------------------------|---------------------------|
| D                                                                                                    |                           |
| Detailed Student Grading report                                                                                                    | 45<br>34                  |
| E                                                                                                    |                           |
| ECash Consumption report                                                                                                    | 13                        |
| F                                                                                                    |                           |
| Faculty Progress report                                                                                                    | 14                        |
| Activity Reports                                                                                                    | 30                        |
| G                                                                                                    |                           |
| Gradebook<br>running student reports<br>Group Overview report<br>Group Progress report                                                                                                    | 45<br>15<br>16            |
| 1                                                                                                    |                           |
| Include Learning Path Enrollments report option<br>Include students who have not started option<br>Detailed Student Grading report<br>Include students who have not started reports filter . | 37<br>34<br>11            |
| К                                                                                                    |                           |
| Knowledgebase                                                                                                    | 1                         |
| L                                                                                                    |                           |
| Login/Logout Times report                                                                                                    | 17                        |
| Р                                                                                                    |                           |
| Pre/Post Test Scores report                                                                                                    | 45                        |
| Q                                                                                                    |                           |
| Quick Reports tool                                                                                                    | 45                        |
| R                                                                                                    |                           |
| reports activity reports                                                                                                    | 43                        |
| S                                                                                                    |                           |

| Show overdue option                       |      |
|-------------------------------------------|------|
| Activity Reports, Student Lesson Plan     | 38   |
| Student Activity Daily Breakdown report20 | , 45 |
| Student Activity Summary report22         | , 45 |
| Student Lesson Plan report23              | , 46 |
| Show overdue assignments option           | 38   |
| Student Progress Report25                 | , 45 |
| Student Unit Grades report27              | , 47 |
| Completed Units Only option               | 38   |
| students                                  |      |
| reports                                   |      |
| running                                   | 45   |
| т                                         |      |
| Track Grade Overrides report              | 29   |